คณะบริหารธุรกิจ มหาวิทยาลัยรามคำแหง

# คู่มือโปรแกรม CANVA

#### **Table of Contents**

| โปรแกรม Canva คืออะไร                                     | 3  |
|-----------------------------------------------------------|----|
| การลงทะเบียนใช้งาน                                        | 4  |
| ส่วนองค์ประกอบของโปรแกรม Canva                            | 5  |
| การตั้งค่าบัญชีผู้ใช้                                     | 6  |
| การค้นหา Template                                         | 7  |
| เว็บไซต์ดาวน์โหลดไอคอน และรูปถ่าย                         | 8  |
| หมวดต่าง ๆ ของ Template                                   | 9  |
| ้องค์ประกอบของโปรแกรมในการออกแบบชิ้นงาน                   | 10 |
| <b>การออกแบบ</b> Infographic <b>ด้วยเท็มเพลตสำเร็จรูป</b> | 12 |
| ้การเปลี่ยนรูปแบบตัวอักษร ข้อความ                         | 14 |
| ้การลบกล่อ <sup>้</sup> งข้อความ                          | 15 |
| การจัดกลุ่ม/ยกเลิกการจัดกลุ่ม                             | 15 |
| การพิมพ์/แก้ไขข้อความ                                     | 16 |
| การเพิ่มกล่องข้อความ                                      | 16 |
| การปรับเปลี่ยนฟอนต์ ปรับขนาดฟอนต์                         | 17 |
| การปรับแนว ระยะห่างระหว่างตัวอักษร ระยะห่างระหว่างบรรทัด  | 17 |
| การเลือกสีตัวอักษร                                        | 18 |
| การปรับพื้นหลังของชิ้นงาน                                 | 19 |
| การใส่เอฟเฟ็กต์ให้กับข้อความข้อความ                       |    |
| การตกแต่งชิ้นงานด้วยภาพและเสียง                           | 20 |
| การแก้ไขส่วนต่าง ๆ ในชิ้นงาน (ลบ คัดลอก ใส่ลิงก์)         | 21 |
| การเพิ่มองค์ประกอบในงานออกแบบ                             | 22 |
| การบันทึกไฟล์                                             | 23 |
| การสร้างงานนำเสนอ                                         | 24 |
| การปรับพื้นแบคกราวน์ และสีตัวอักษร                        | 29 |
| ้การกำหนดรูปแบบการเคลื่อนไหว                              | 30 |
| การดูตัวอย่างการนำเสนอ                                    |    |
| ้การบันทึกไฟล์พรีเซนเทชั่น                                |    |

## โปรแกรม CANVA คืออะไร มีจุดเด่นอะไร?

Canva เป็นแพลตฟอร์มสำหรับสร้างสื่อการนำเสนอในรูปแบบต่าง ๆ อาทิ Presentation, Infographic, Social media, โปสเตอร์, แผ่นพับ ที่ได้รับความนิยมมากในปัจจุบัน

#### จุดเด่น

- Canva มี Template หรือรูปแบบสำเร็จ และมีขนาดมาตรฐานที่ผู้ ใช้สามารถเลือกได้ หรือกำหนดขนาดของสื่อที่ออกแบบได้เอง
- Canva มี Template ให้เลือกมากมาย มีรูปแบบที่สวยงาม แยก เป็นประเภท และหมวดหมู่ของงานออกแบบ ทำให้สามารถทำงานได้ รวดเร็ว สวยงาม ดึงดูดสายตา
- Canva สามารถใช้งานได้ในบราวเซอร์ของเครื่องคอมพิวเตอร์ และ แอปพลิเคชันบนโทรศัพท์มือถือในรูปแบบ iOS หรือ Android
- Canva รองรับการพิมพ์ภาษาไทย สามารถใช้งานได้ง่าย
- สามารถสมัครได้ฟรี สามารถเชื่อมต่อโดยใช้ Google account หรือ Facebook account เพื่อสมัครใช้งานได้
- การใช้งานจะเป็นการ Drag & Drop ใช้งานง่าย
- สามารถแชร์รูปภาพ ไฟล์นำเสนอ และดาวน์โหลดไฟล์ในรูปแบบต่าง ๆ ได้
- สามารถทำงานในรูปแบบทีมที่แก้ไขงานร่วมกันได้แบบเรียลไทม์

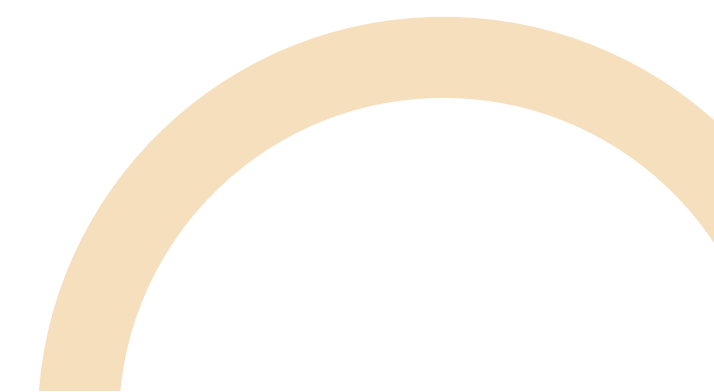

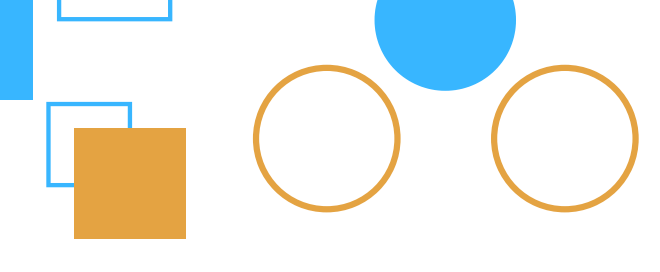

### การลงทะเบียนใช้งาน

จากบราวเซอร์ ไปที่ Google Search และค้นหาเว็บไซต์ Canva หรือ พิมพ์ URL https://www.canva.com/ (English version) หรือ httpw://www.canva.com/th\_th (เวอร์ชันภาษาไทย) แล้วสมัคร สมาชิก โดยสามารถสมัครใช้งานด้วยบัญชี Google Facebook หรือ อีเมลอื่น ๆ

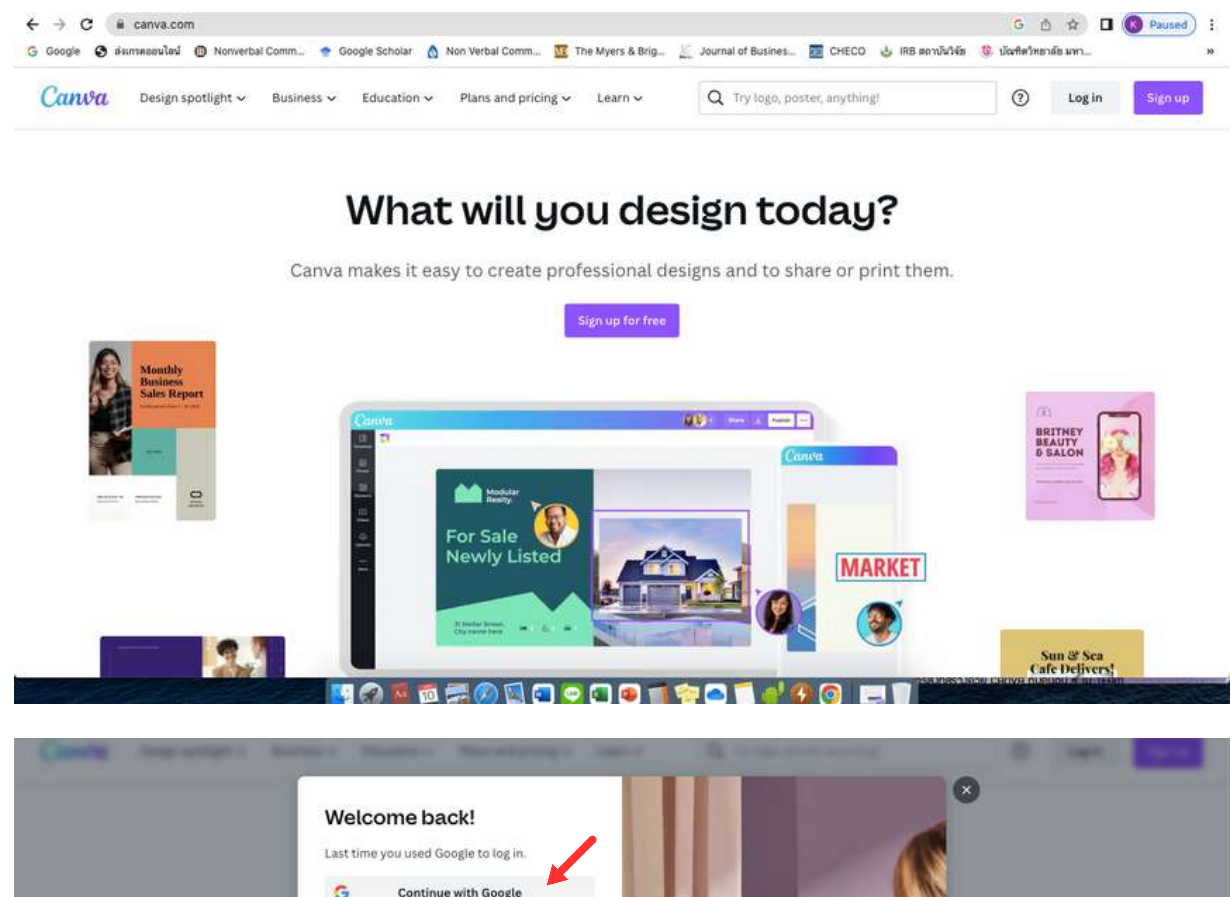

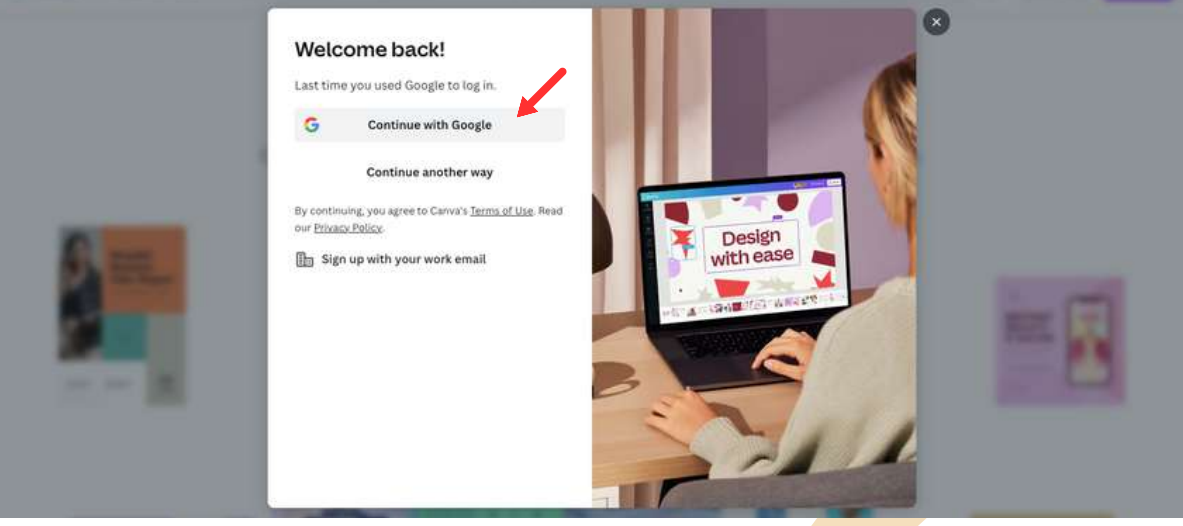

4

## ส่วนประกอบของโปรแกรม Canva

เมื่อ Login เข้ามาแล้ว หน้าจอโปรแกรมจะปรากฎดังภาพ

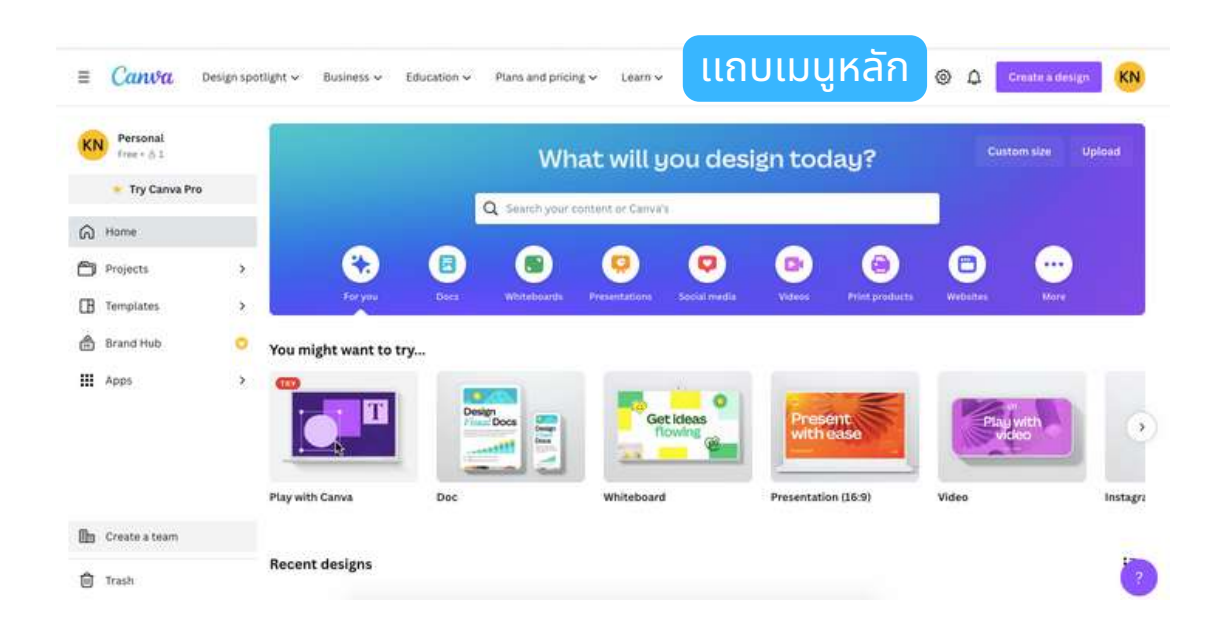

5

#### ่ 1. **แถบเมนูหลัก** ประกอบด้วย

- Design spotlights ค้นหารูปแบบเครื่องมือที่ใช้ในการออกแบบ
- Business ตัวอย่างการใช้งาน Canva เพื่อธุรกิจ
- Education การใช้งาน Canva เพื่อการศึกษา
- Plan and pricing แพลนและราคา
- Learn เรียนรู้เกี่ยวกับ Canva

#### 2. แถบเมนูซ้ายมือ ประกอบด้วย

- หน้าหลัก
- โปรเจ็ค
- เท็มเพลต
- Brand Hub
- แอพ
- สร้างทีม
- ถังขยะ

3. แม่แบบ ตัวอย่าง Templat การออกแบบสำเร็จรูปที่ Canva แนะนำ

 แถบงาน รายการออกแบบที่เคยออกแบบมาแล้ว สามารถคลิกเพื่อแก้ไข ได้

## การตั้งค่าบัญชีผู้ใช้

การตั้งค่าการใช้งาน เช่น เปลี่ยนภาษา รายละเอียดบัญชีการใช้งาน Canva เช่น อีเมล ภาษา ความปลอดภัย เป็นต้น คลิกที่ Account Setting

| Kittinart Nunthong<br>kittinart.n@rumail.ru.ac.th | Profile Photo                                |              |              |
|---------------------------------------------------|----------------------------------------------|--------------|--------------|
| ) Your account                                    | К                                            | Remove photo | Change photo |
| ြ Login & security                                |                                              |              |              |
| Message preferences                               | Name                                         |              |              |
| Personal                                          | ุ<br>๛<br>๛๛๛๛๛๛๛๛๛๛๛๛๛๛๛๛๛๛๛๛๛๛๛๛๛๛๛๛๛๛๛๛๛๛ |              | Edit         |
| ]] People                                         | ಕನ್ನಡ (ಭಾರತ)<br>ಇಲ್ಲಲ್ಲಾಲ್ಯ (ಉಗ್ರಾ)          |              | Edit         |
| Billing & plans                                   | සිංහල (ශී ලංකාව)                             |              |              |
| Purchase history                                  | ภาษาไทย (ประเทศไทย)                          |              |              |
| Domains                                           | မြန်မာ (မြန်မာ)                              |              |              |
|                                                   | English (US)                                 |              |              |

#### สามารถพิมพ์เลือกภาษาที่ต้องการได้ เช่น ภาษาไทย

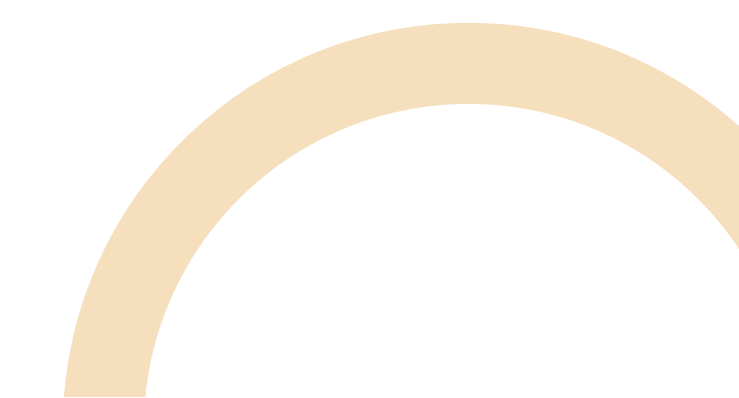

#### การค้นหา Template และดาวน์โหลดไอคอนภาพใน CANVA

ที่หน้าหลัก เลือกเมนู "วันนี้คุณต้องการดีไซน์อะไร" "ลองสิ่งใหม่" หรือ เท็มเพลตที่ต้องการ

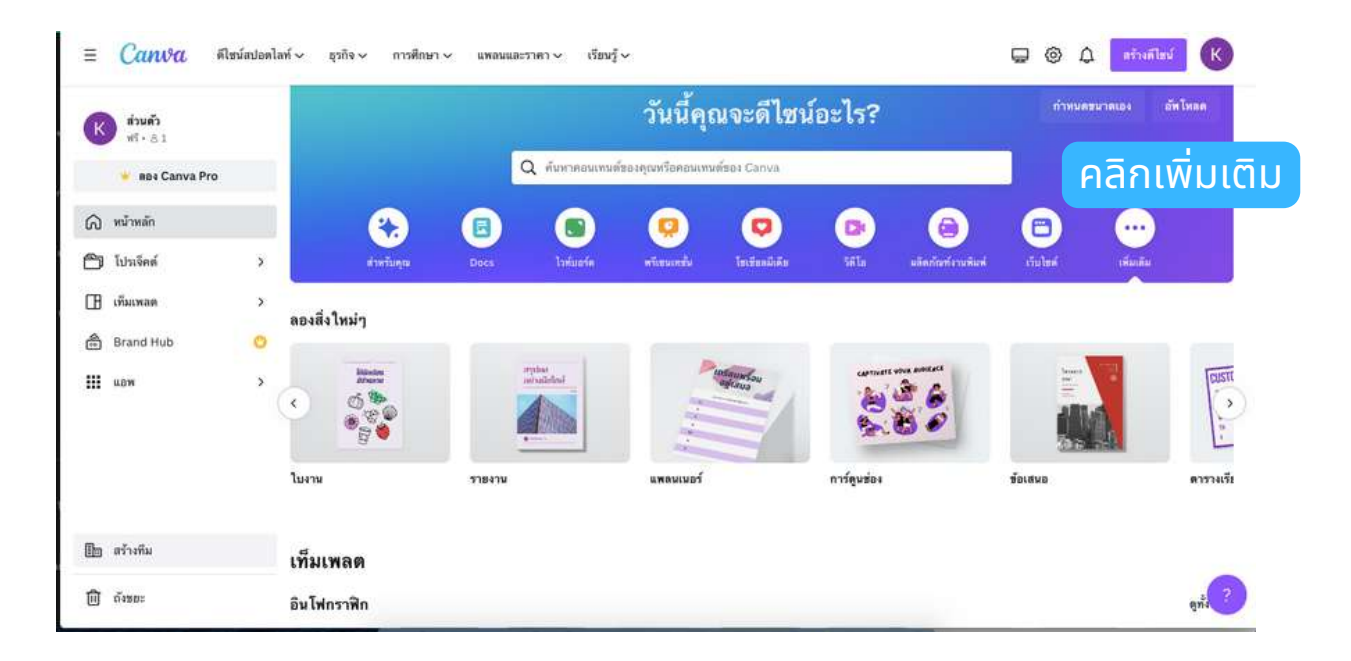

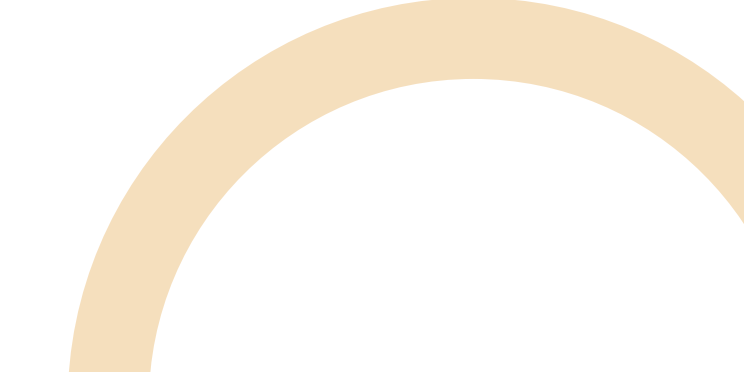

7

## เว็บไซต์ดาวน์โหลดไอคอน และรูปถ่าย

การออกแบบงานนำเสนอและงานกราฟิกควรใช้ไอคอนหรือภาพถ่ายเนื้อหา เพื่อให้งานออกแบบสวยงามและน่าดึงดูด เราสามารถดาวน์โหลดไอคอน และภาพถ่ายจากเว็บไซต์ต่าง ๆ (แบบฟรีและแบบเสียค่าใช้จ่าย) ดังนี้

#### เว็บไซต์ดาวน์โหลดไอคอน

- iconfinder.com
- icon88.com
- Fontawesome.com
- vecteezy.com
- simpleicon.com

#### เว็บไซต์ดาวน์โหบดภาพ

- pixabay.com
- freepik.com
- lifeofpix.com
- streetwill.co

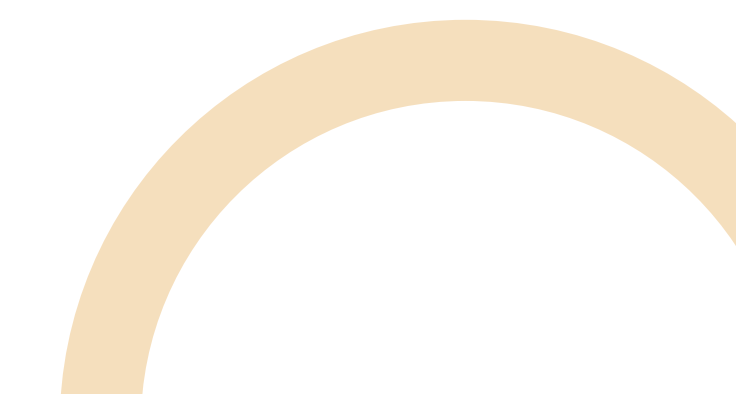

### หมวดต่าง ๆ ของ Template

หลังจากที่เราสมัครสมาชิก และ Login เข้ามาใน Canva แล้ว เราสามารถ เลือก Template แม่แบบสำเร็จรูปที่สวยงาน ตามประเภท เช่น งานนำ เสนอ งานพิมพ์ โซเชียลมีเดีย อินโฟกราฟิก เป็นต้น

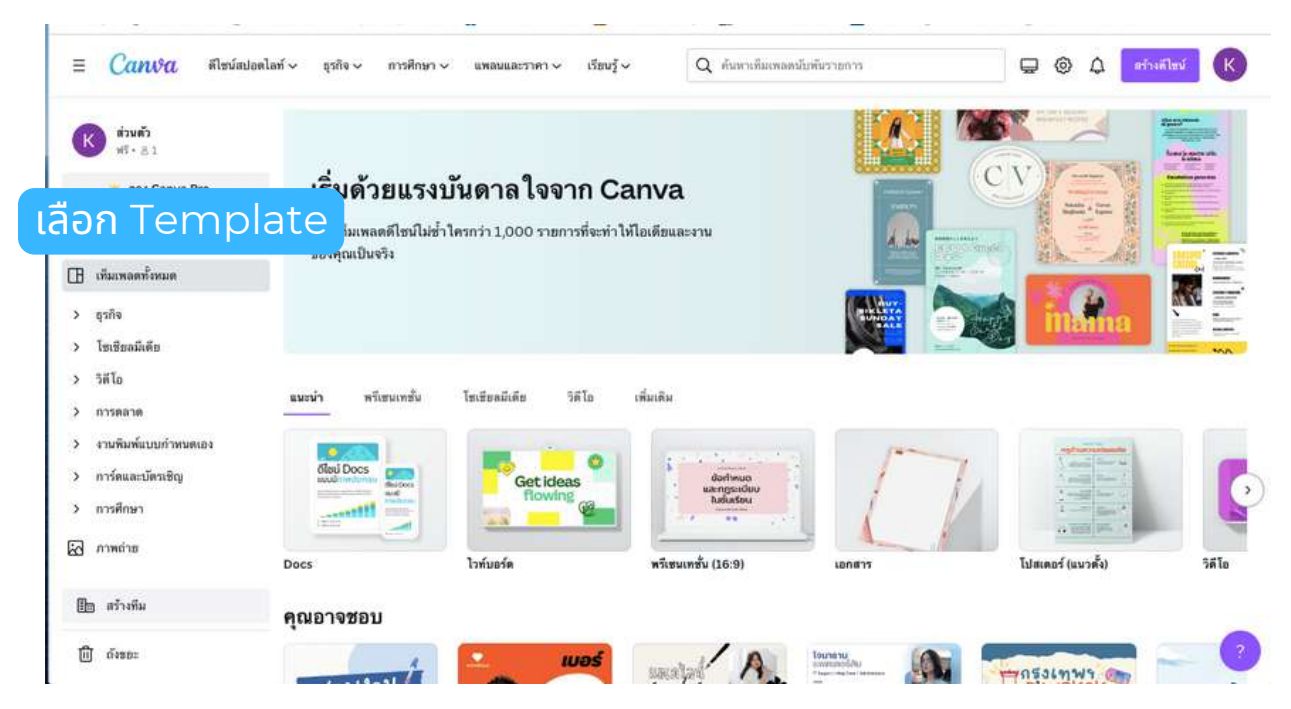

ตัวอย่าง ลองเลือกประเภทการออกแบบเป็น อินโฟกราฟิก และคลิกสร้าง ดีไซน์เปล่า อินโฟกราฟิก

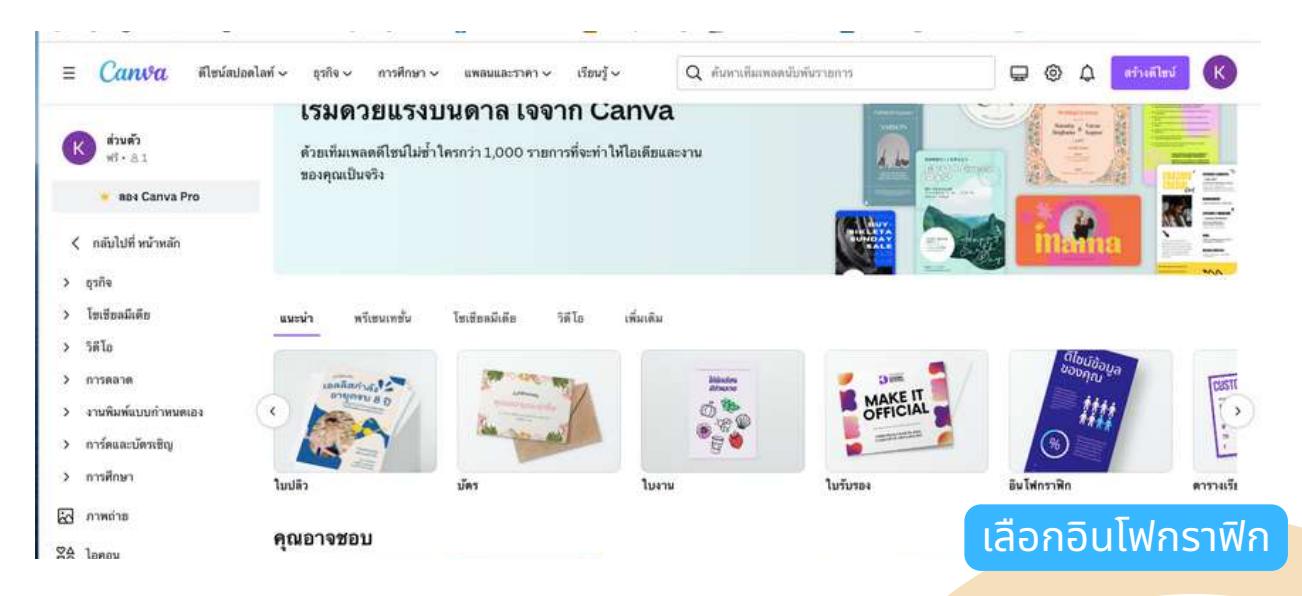

## ืองค์ประกอบของโปรแกรมในหน้าออกแบบชิ้นงาน

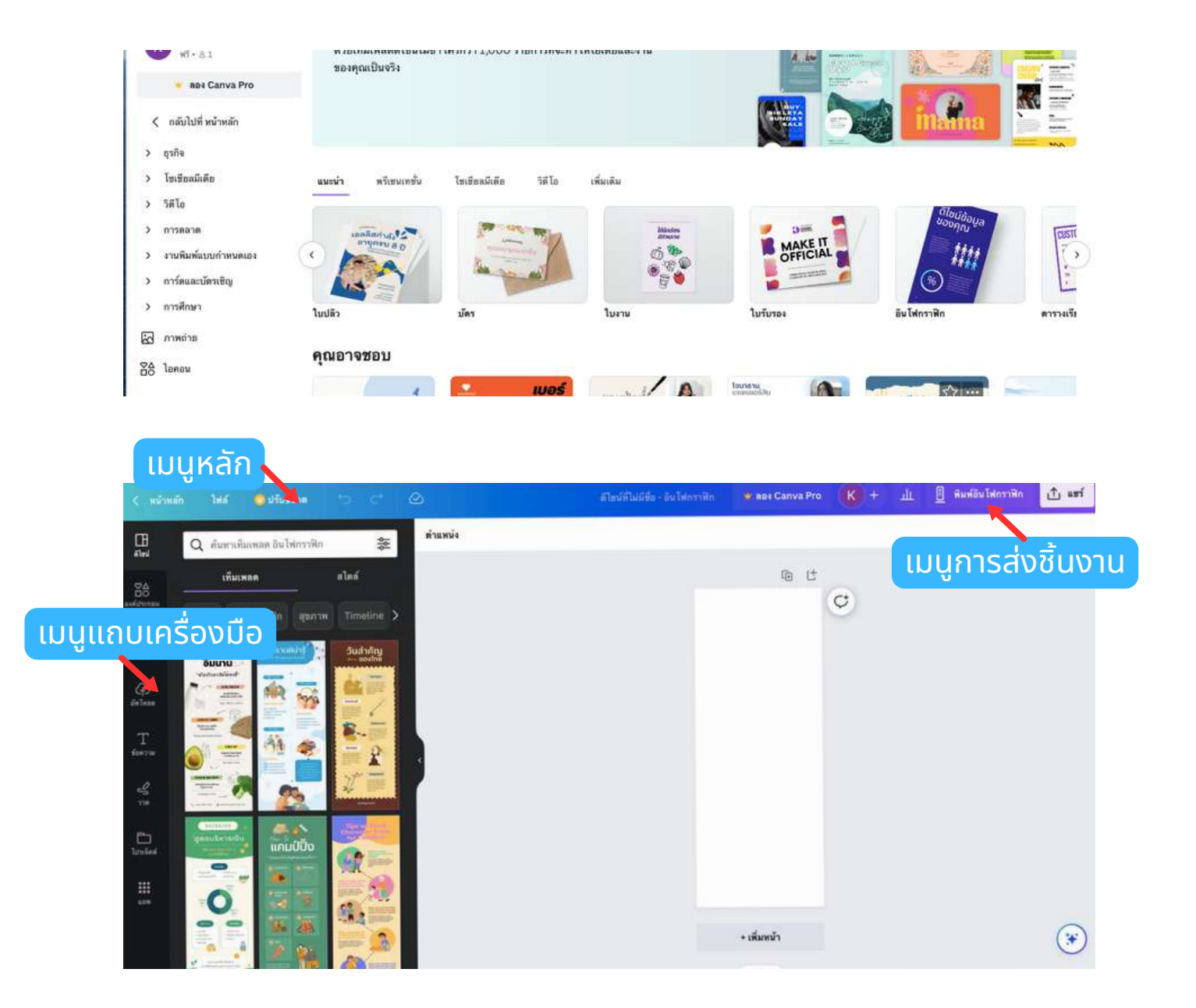

- 1. กลุ่มเมนูหลัก ประกอบด้วย ไฟล์ ปรับขนาด Undo Redo
- 2.กลุ่มเมนูการส่งชิ้นงาน ประกอบด้วย พิมพ์ อินโฟกราฟิก แชร์ ดาวน์โหลด กำหนดชื่อไฟล์
- 3.กลุ่มแถบเครื่องมือ เป็นแถบที่รวมเครื่องมือในการสร้างงานออกแบบ
- 4.ตัวอย่าง Template ให้เลือกใช้
- ี่ 5.พื้นที่การทำงาน และเครื่องมือ เช่น เพิ่มหน้า ทำสำเนาหน้า เป็นต้น
- 6.การจัดมุมอง ย่อ ขยาย ดูแบบเต็มจอ ดูเส้นกริด

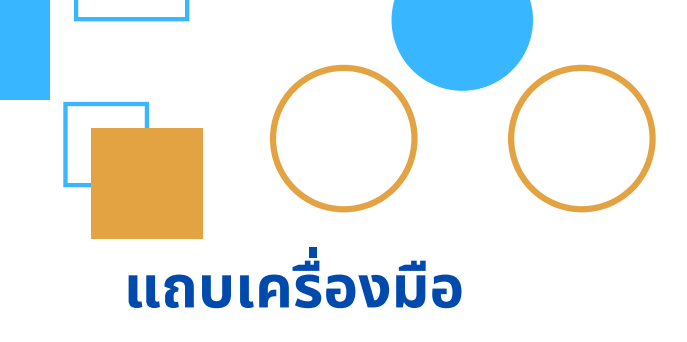

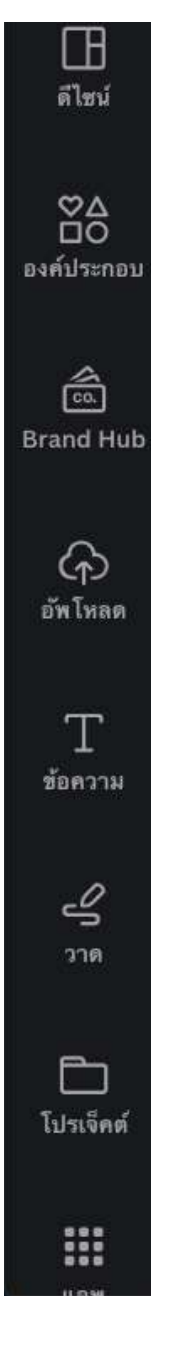

- 1.ดีไซน์ เป็นตัวอย่างงานอกแบบที่ Canva เตรียมให้เลือก ใช้ได้
- 2.องค์ประกอบ เป็น องค์ประกอบอื่น ๆ ที่สามารถเพิ่มเข้าไป เพื่อให้งานออกแบบสวยงามขึ้น เช่น เส้นและรูปทรง กราฟิก สติ๊กเกอร์ ภายถ่าย กรอบข้อความ
- 3.Brand Hub (มีค่าใช้จ่าย) เป็นการตั้งค่า Brand Kit และแบรนด์เท็มเพลต สำหรับผู้เป็นเจ้าของแบรนด์ร้านค้า
- 4.อัพโหลด เป็นเมนูสำหรับอัปโหลดรูปภาพ วิดีโอ ที่อยู่ใน เครื่องคอมพิวเตอร์ มาใช้ในงานออกแบบ
- 5.ข้อความ เป็นเมนูที่ใช้เพิ่มและจัดการข้อความ
- 6.วาด เป็นเมนูที่สามารถวาดภาพบนงานออกแบบ
- 7.โปรไฟล์ เป็นงานออกแบบที่เคยทำก่อนหน้านี้
- 8.แอพ (ตรงปุ่ม 9 ปุ่ม) เป็นแอปพลิเคชันที่ได้รับความนิยม เช่น Text to Image เป็นต้น

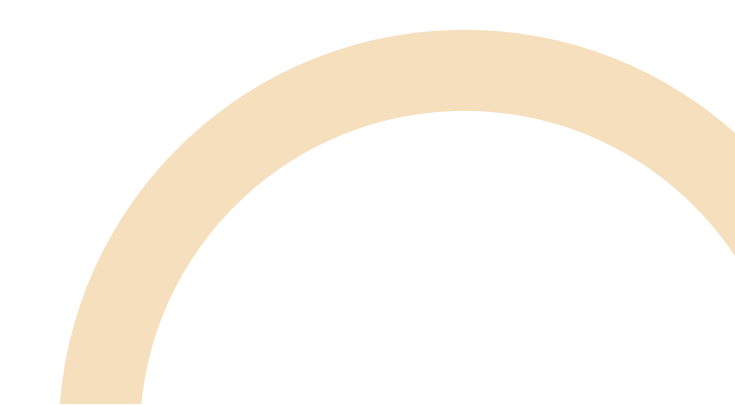

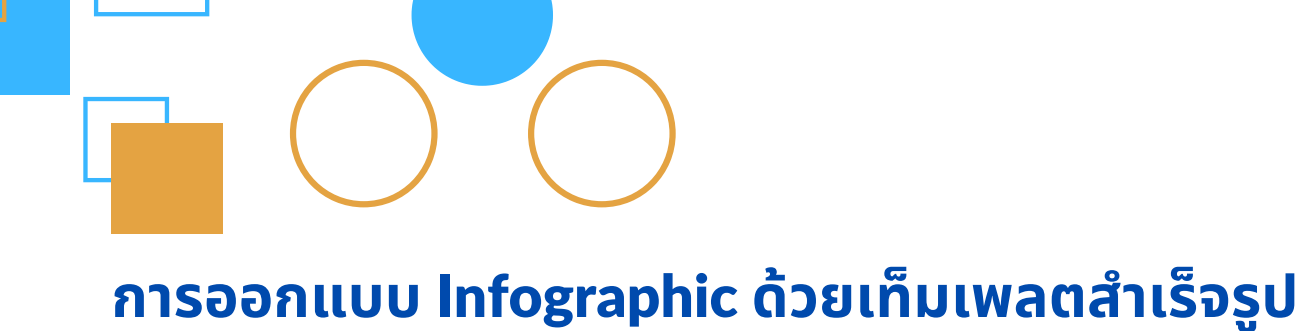

สร้างชิ้นงานใหม่

 ที่หน้าหลัก พิมพ์ค้นหาคอนเทนต์ของ Canva จากกล่องข้อความ "วัน นี้คุณจะดีไซน์อะไร" หรือเลือกจาก "คุณต้องการลองใช้" ให้เลือกแบบ เป็น "อินโฟกราฟิก"

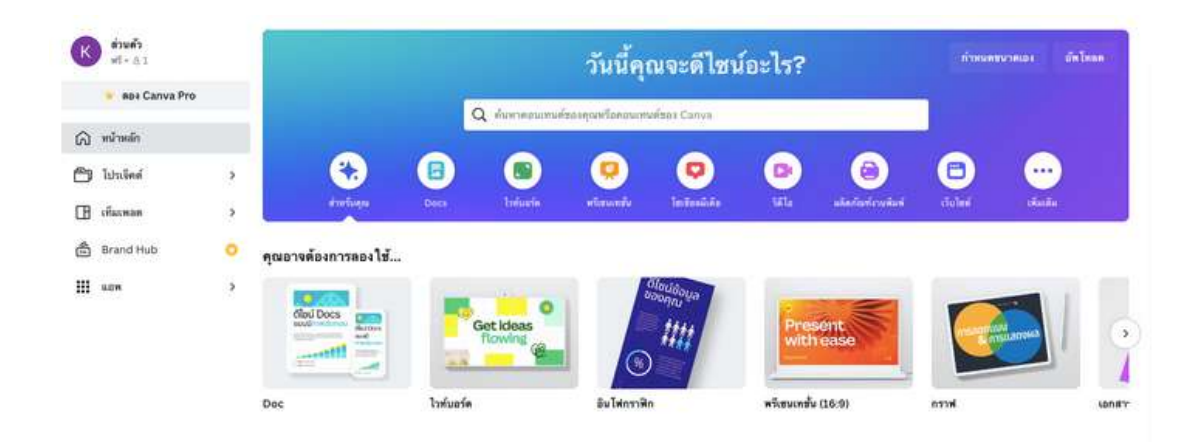

2 สามารถเลือกไฟล์ MS Word ที่เตรียมไว้เพื่อ Copy & Paste ข้อความลงในชิ้นงาน อินโฟกราฟิก

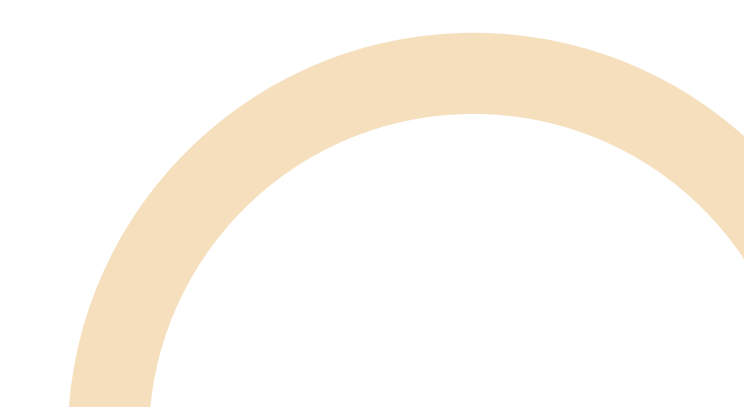

12

#### 3 คลิกที่เมนู "เท็มเพลต" แล้วเลือกเท็มเพลตที่ต้องการ และคิดว่าสามารถ ปรับให้เข้ากับเนื้อหาได้ ใน Canva มีเท็มเพลตให้เลือกมากมาย

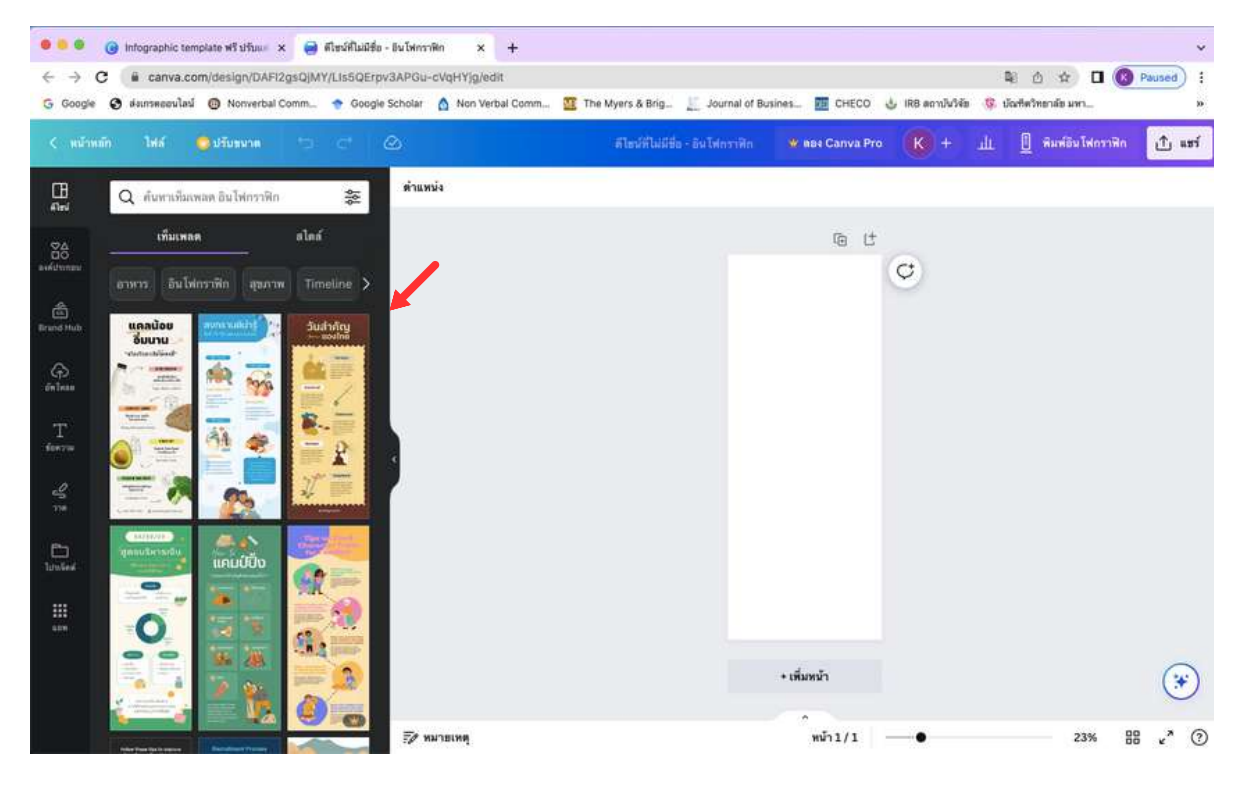

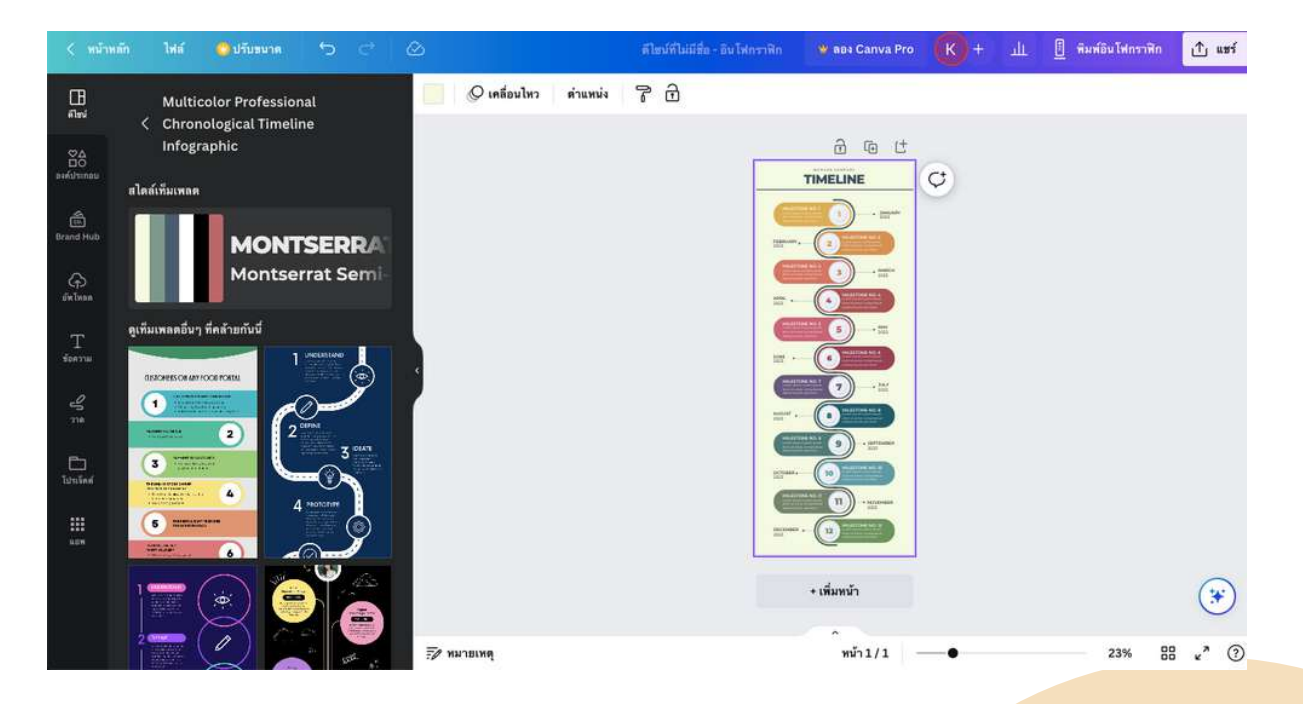

13

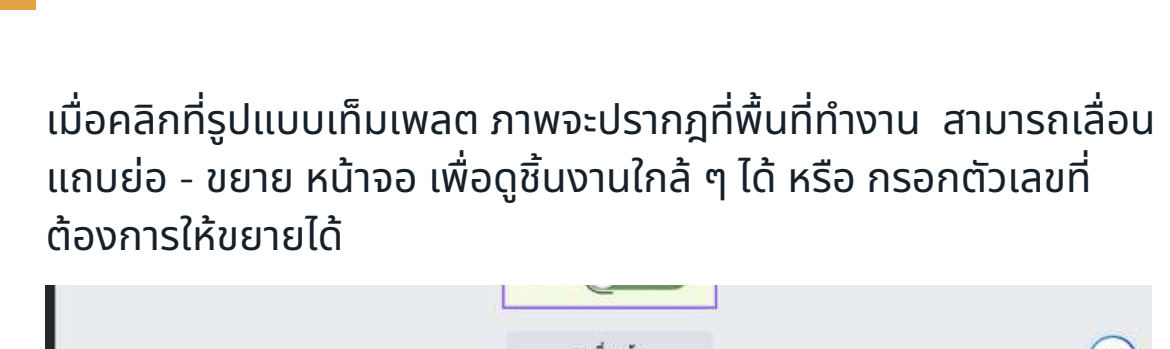

14

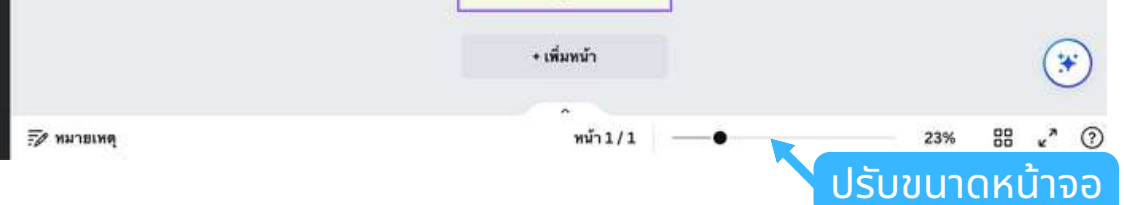

ตั้งชื่องานออกแบบ โดยสามารถพิมพ์แถบเมนูชื่อไฟล์ โปรแกรมจะ Save ให้อัตโนมัติ

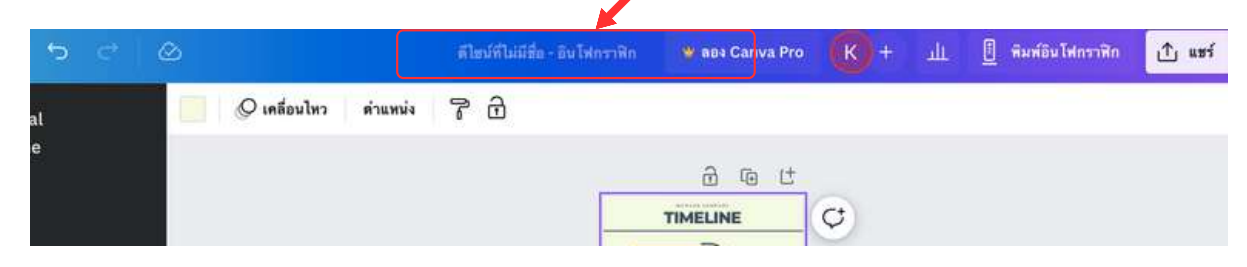

## การเปลี่ยนรูปแบบตัวอักษร ข้อความ

เมื่อคลิกที่ข้อความในเท็มเพลต แถบคำสั่งด้านบนจะเปลี่ยนเป็นเครื่องมือ การจัดการข้อความ เช่น ชื่อฟอนต์ ขนาดฟ้อนต์ ลักษณะตัวอักษร การจัด ข้อความ เป็นต้น

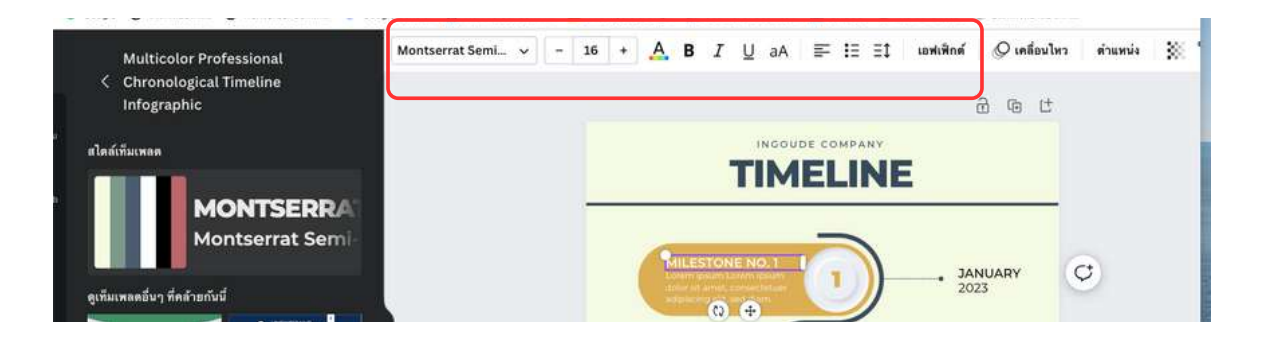

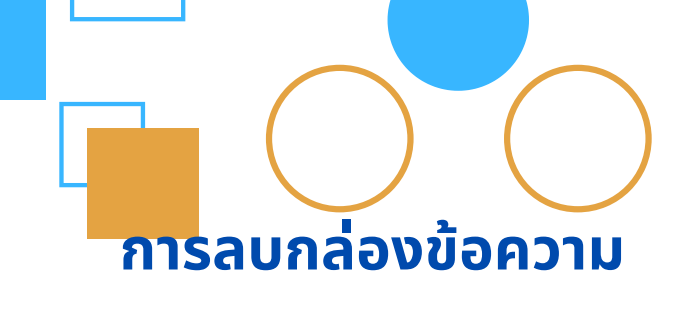

การลบกล่องข้อความ ให้คลิกเลือกข้อความนั้น แล้วกดปุ่ม "ลบ" 🗊

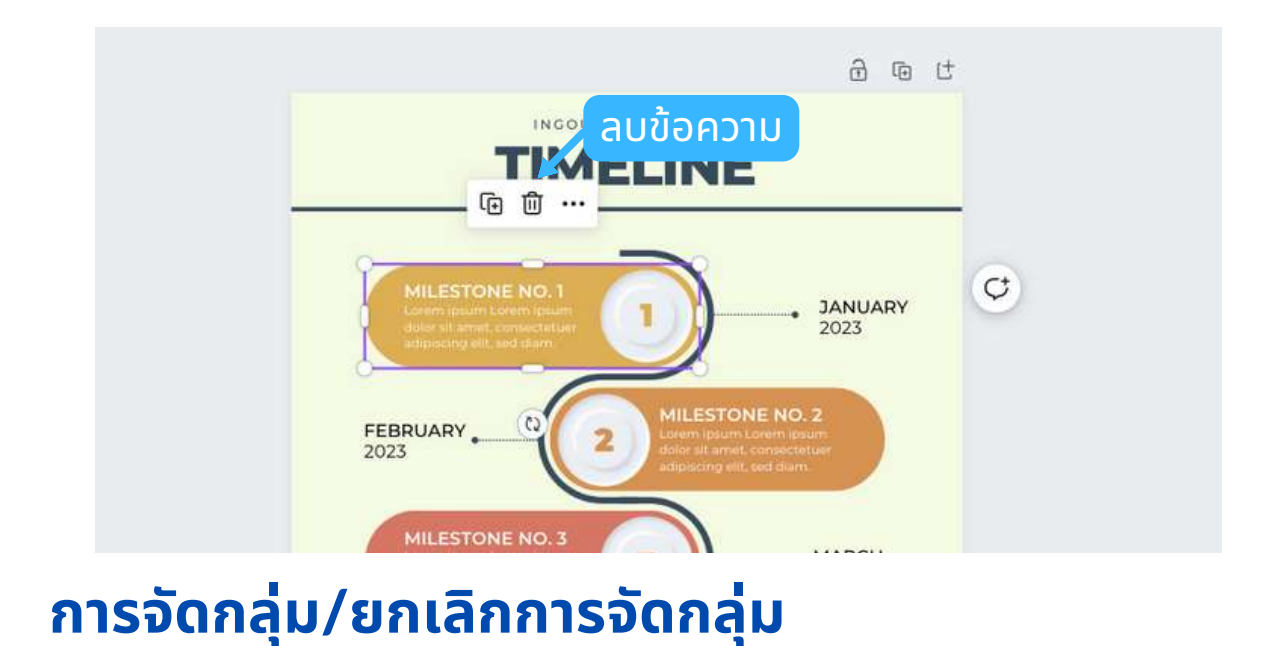

ุคลิกขวา เลือก " จัดกลุ่ม" หรือ "ยกเลิกการจัดกลุ่ม"

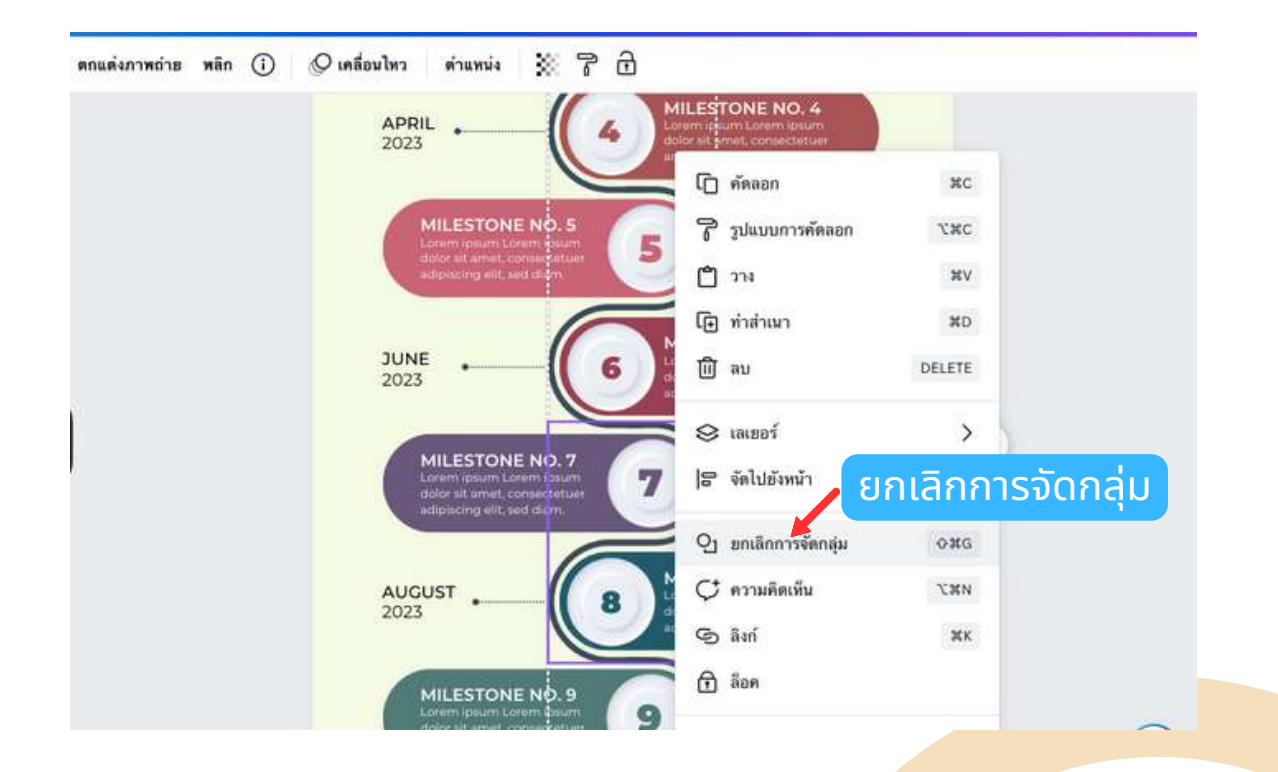

## การพิมพ์/แก้ไข ข้อความ

ดับเบิ้ลคลิก ข้อความที่ต้องการพิมพ์ หรือ แก้ไขข้อความ หรือ Copy & Paste ข้อความ

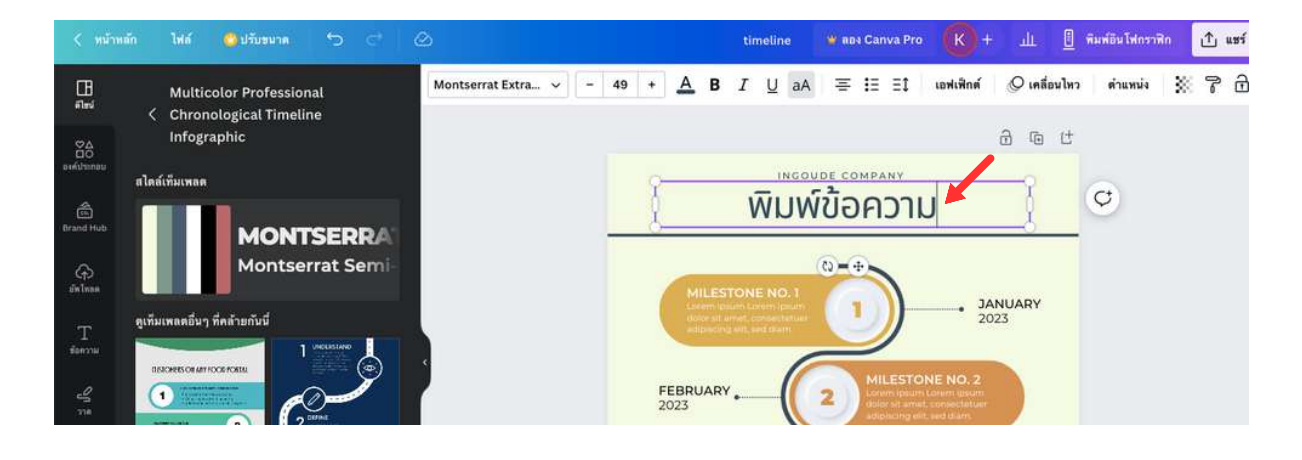

## การเพิ่มกล่องข้อความ

คลิกเมนูข้อความตรงแถบด้านซ้ายมือ 📠 แล้วคลิกเลือกรูปแบบ ข้อความที่ต้องการ แล้วจึงพิมพ์ข้อความที่ต้องการ

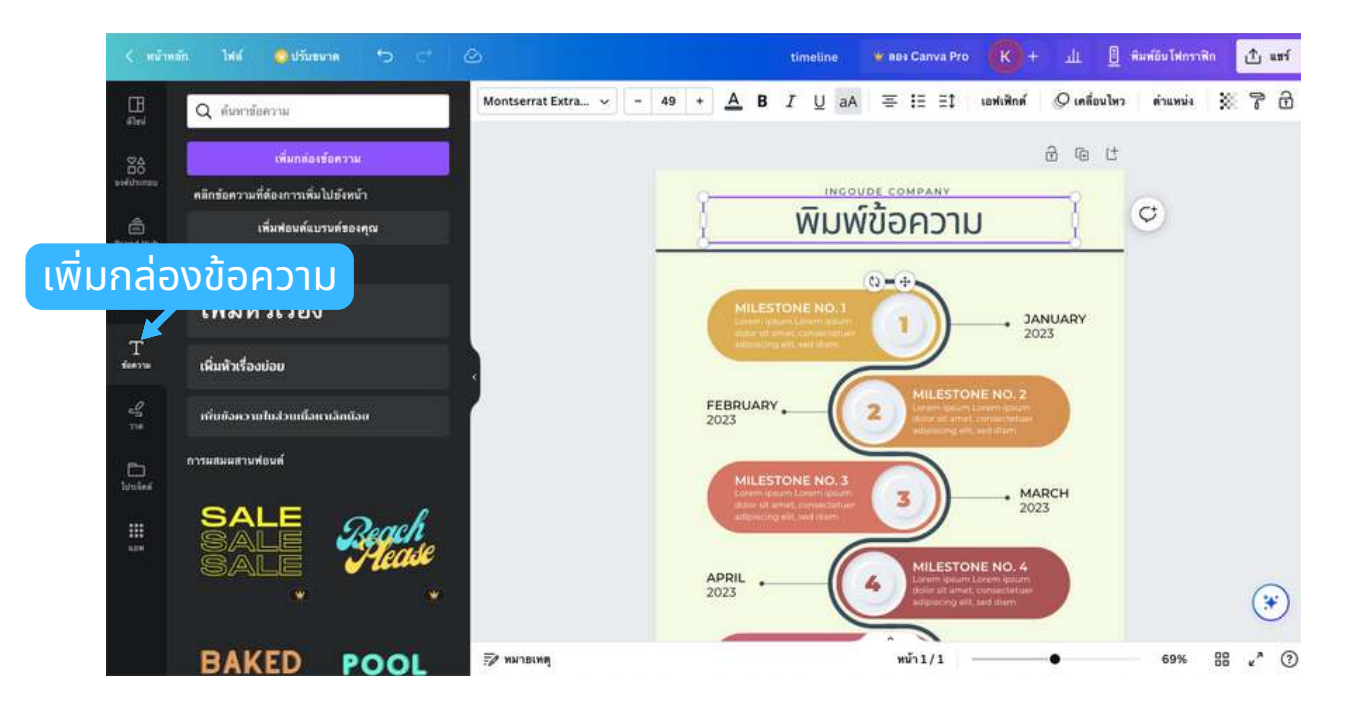

## ้การเปลี่ยนฟอนต์ ปรับขนาดฟอนต์

การปรับฟอนต์ข้อความ ให้ลากคลุมข้อความ จากนั้นคลิกที่ ชื่อฟอนต์ตรง แถบเมนูด้านบน แถบข้อความด้านข้างจะแสดงฟอนต์แบบต่าง ๆ พร้อม ตัวอย่างฟอนต์ที่ใช้งานได้ 17

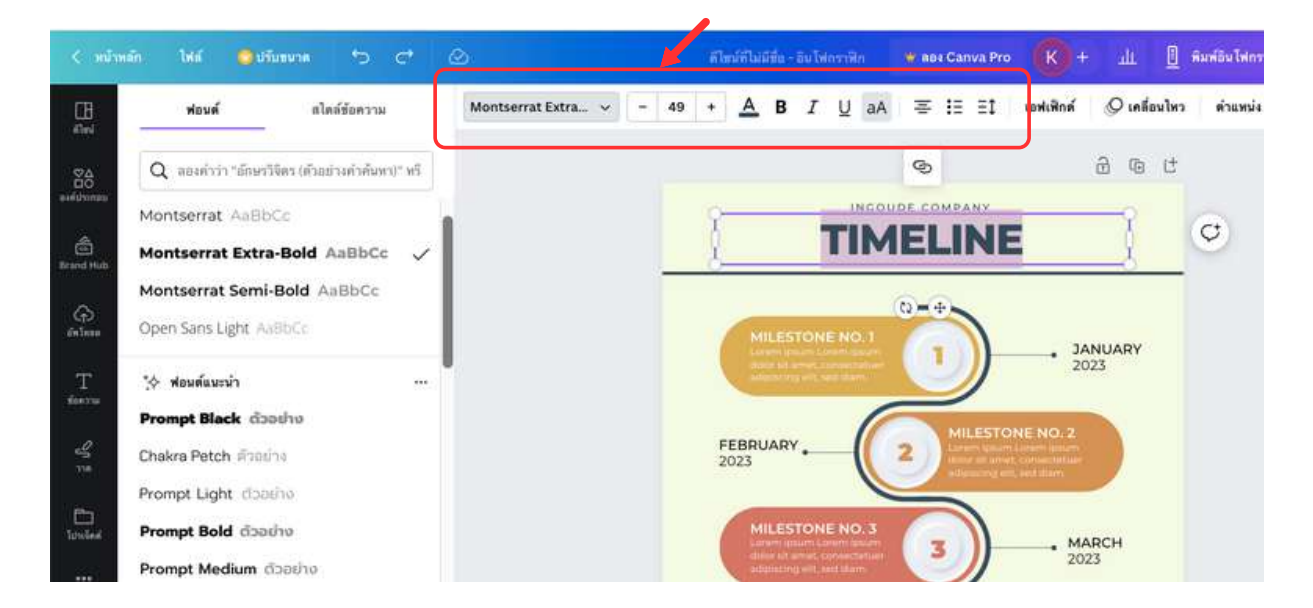

#### การปรับแนว ระยะห่างระหว่างตัวอักษร ระยะห่าง ระว่างบรรทัด

ุคลิกกล่องข้อความตรงแถบ icon ด้านบน

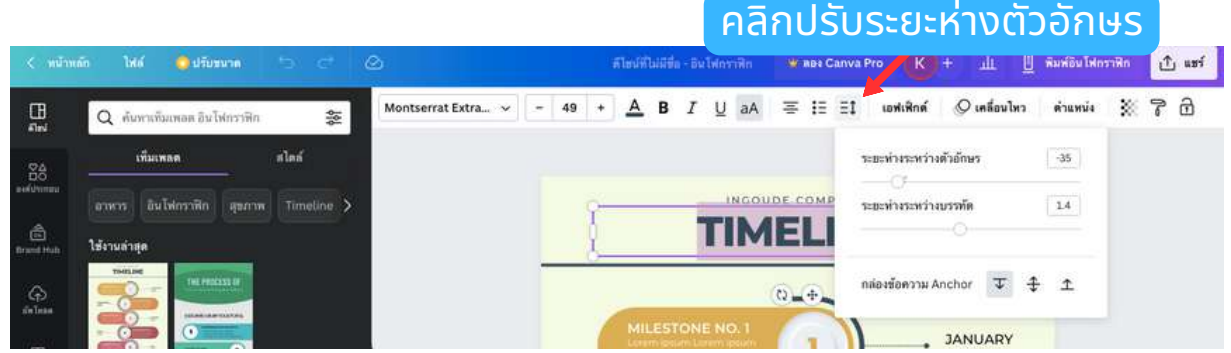

# การเลือกสีตัวอักษร

การเลือกสีตัวอักษร ให้ลากคลุมข้อความ จากนั้นคลิกที่ **น**ูและเลือกสีตัว อักษรที่ต้องการจากแถบด้านซ้าย หรือ กด +

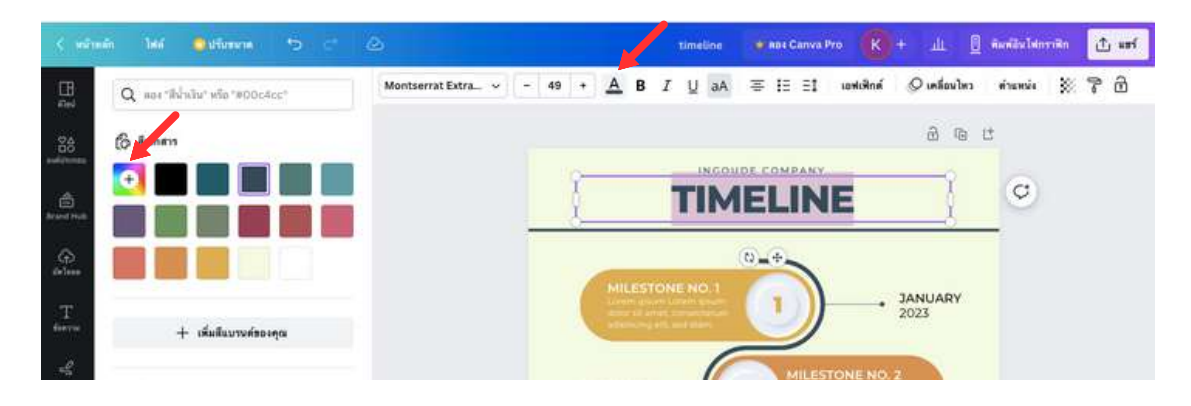

#### หรือหากต้องการเลือกสีเอง ให้กดปุ่ม บวก แล้วเครื่องหมาย เลือกแถบสี หรือโทนสีที่ต้องการ

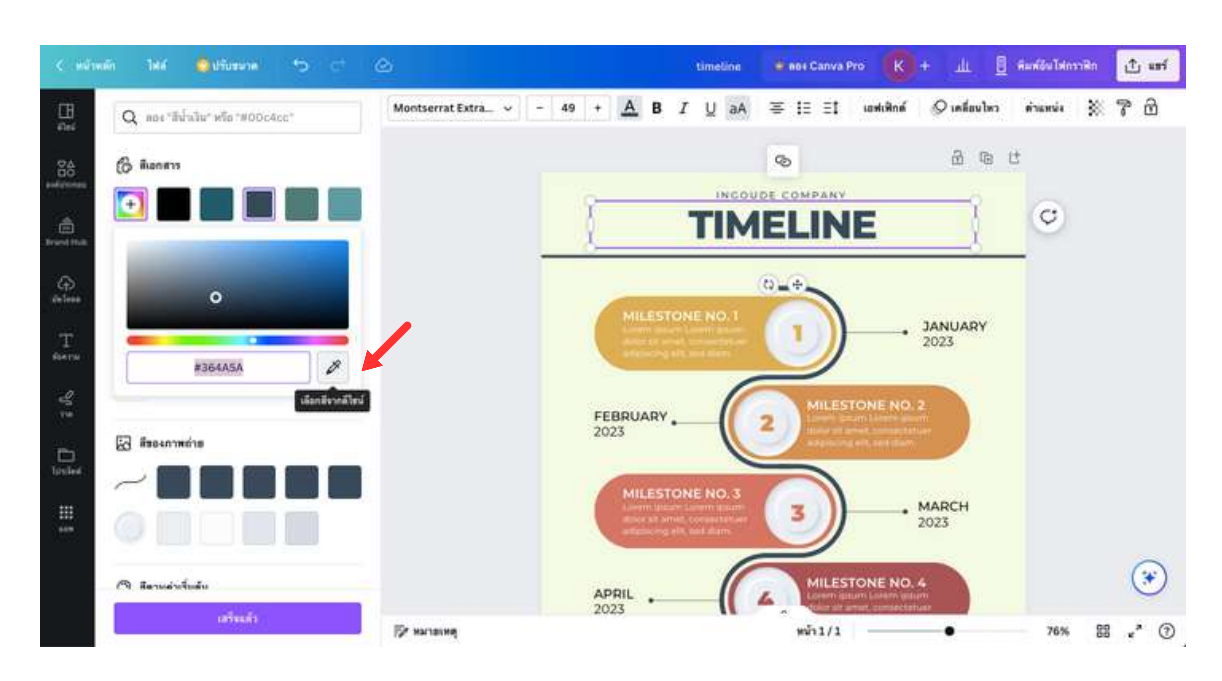

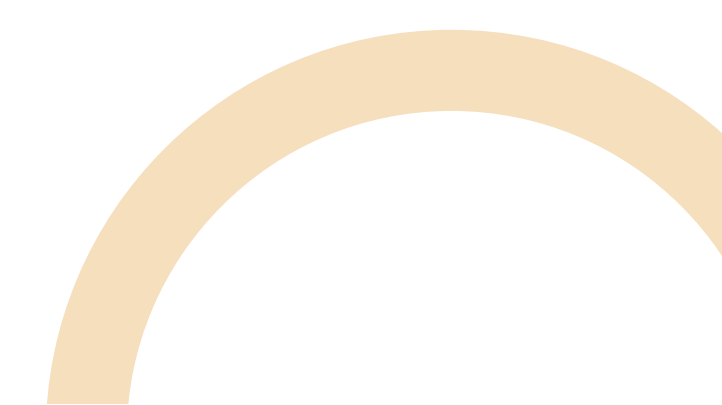

แล้ว

X

## การปรับพื้นหลังของชิ้นงาน

คลิกที่สีพื้นหลังของชิ้นงาน บนแถบ icon ด้านบนจะมี icon สีพื้นหลัง ปรากฎขึ้น ให้คลิกที่สีพื้นหลังเดิม แล้วจึงเลือกสีใหม่ที่แถบด้านซ้าย (เหมือนกับขั้นตอนการเลือกสีตัวอักษร)

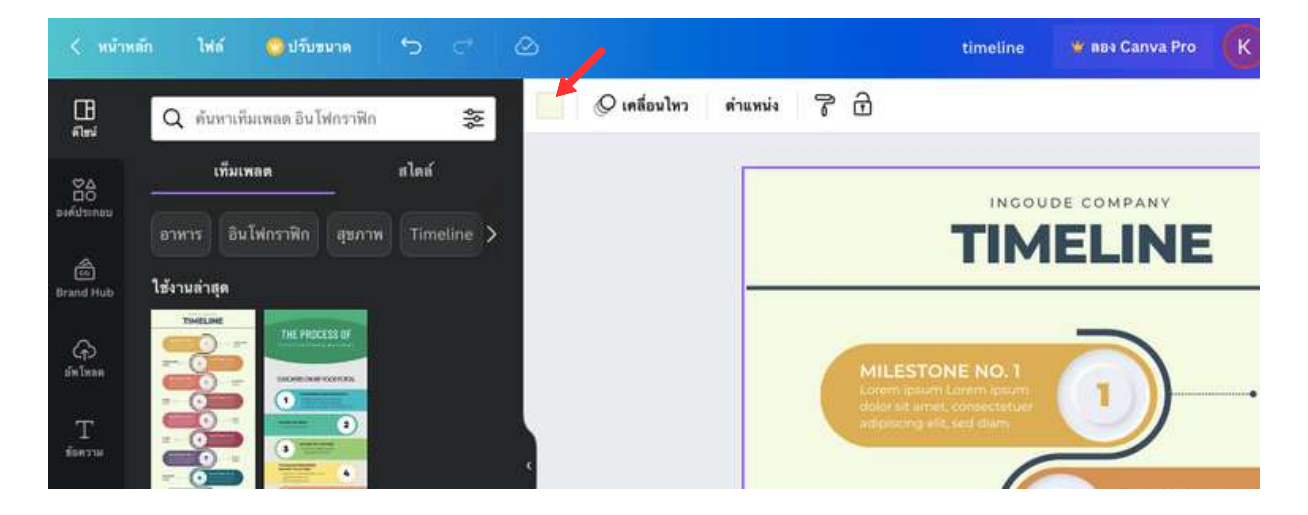

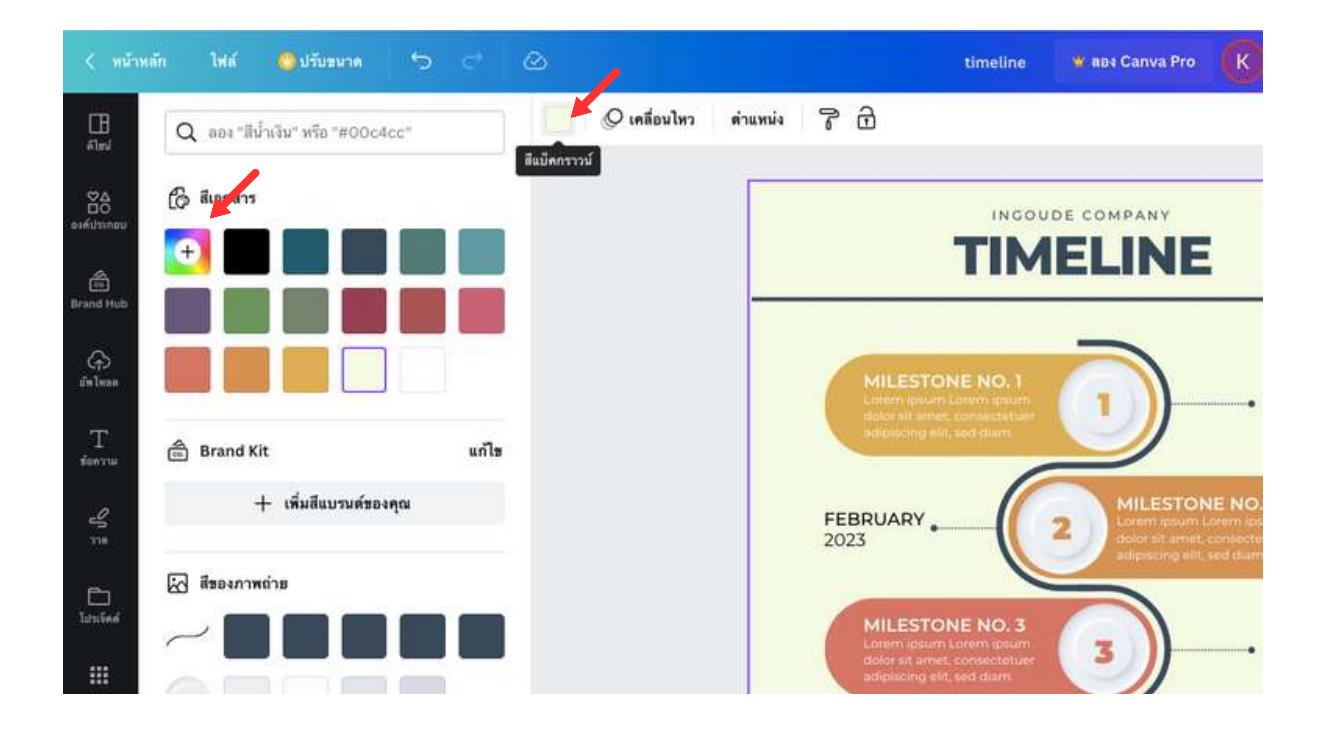

# การใส่เอฟเฟ็กต์ ให้กับข้อความ

เราสามารถเพิ่ม "เอฟเฟ็กต์" ข้อความได้ โดยคลิก icon "เอฟเฟ็กต์" ตรง แถบ icon ด้านบน ดังภาพ และเลือกสไตล์ รูปทรงที่ต้องการ

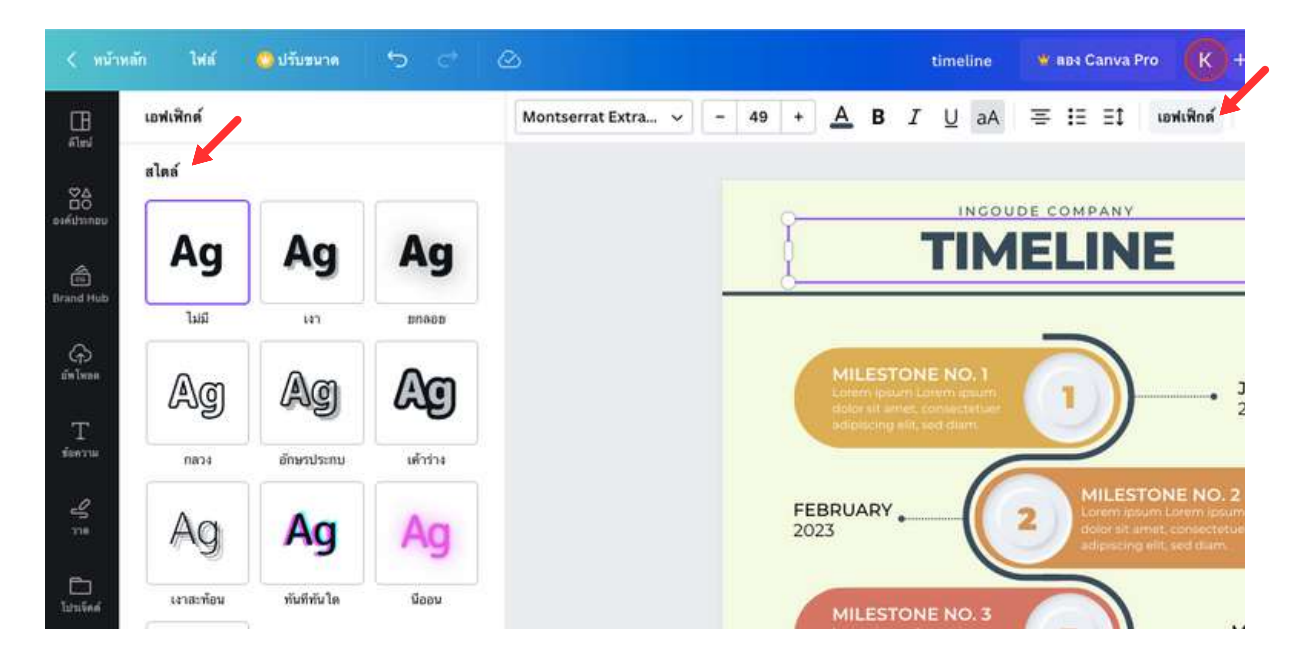

## การตกแต่งชิ้นงานด้วยภาพ วิดีโอ เสียง

เราสามารถอัพโหลด ภาพ วิดีโอ เสียง จากเครื่องคอมพิวเตอร์ โดยคลิก แถบเครื่องมือด้านซ้าย โดยเลือกอัพโหลดเป็นรูปภาพ วิดีโอ หรือเสียง โดย การคลิก "อัพโหลดไฟล์" หรือลากไฟล์ (รูปภาพ วิดีโอ หรือคลิปเสียงมาวาง ในช่องที่ปรากฎด้านซ้ายได้ นอกจากนี้ ยังสามารถทำการบันทึกเทปวิดีโอ โดยการบันทึกตัวคุณเองได้

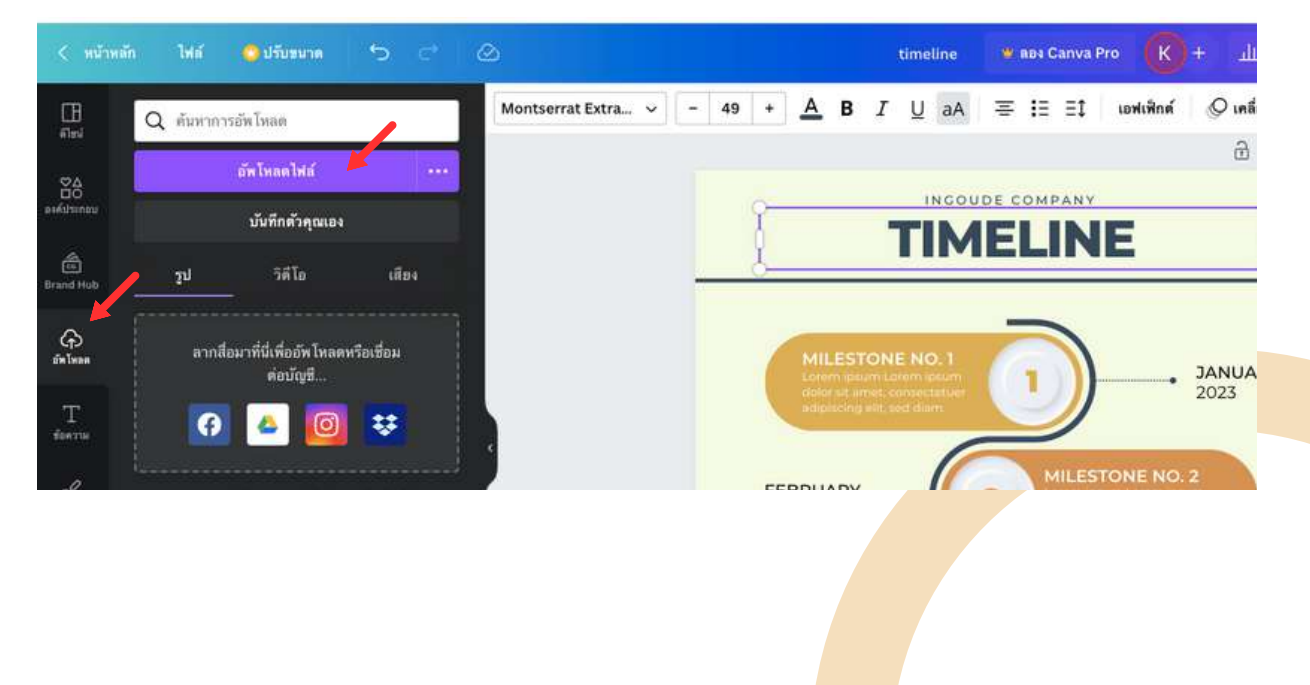

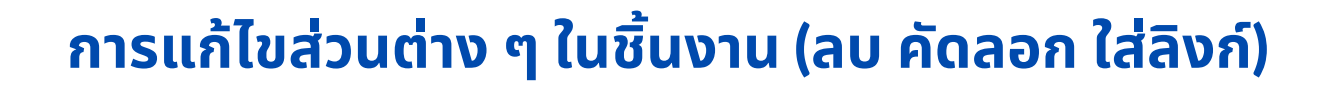

้ให้เราเลือกกล่องข้อความ หรือรูปที่ต้องการ จากนั้น คลิกขวา แล้วเลือกคำ สั่งที่ต้องการ เช่น การคัดลอก วาง ลบ เลเยอร์ เป็นต้น

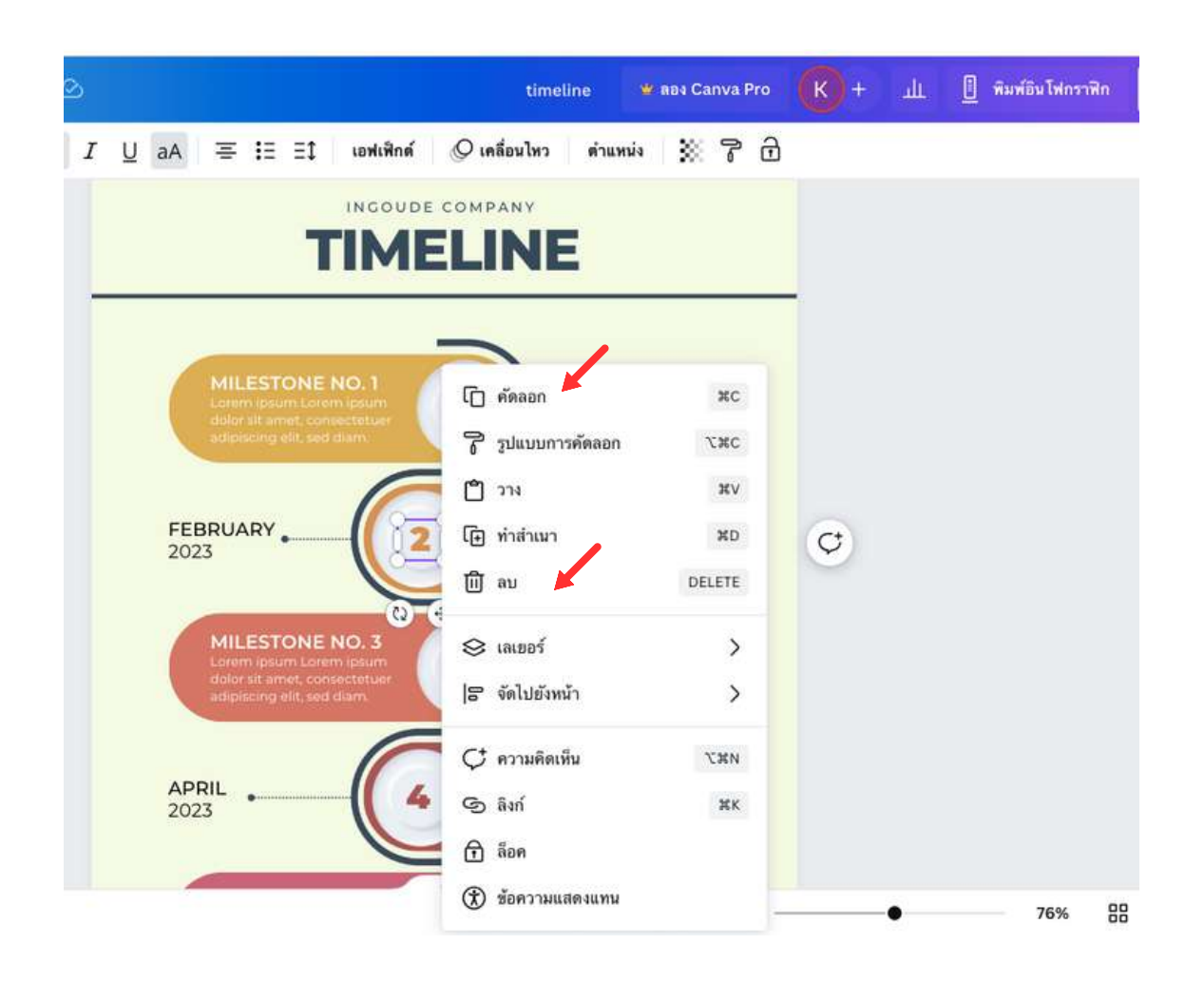

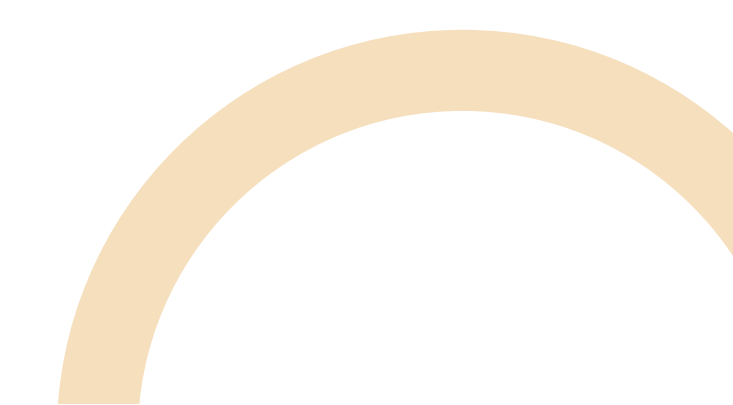

## การเพิ่มองค์ประกอบในงานออกแบบ

ที่แถบเมนูด้านซ้ายมือ "องค์ประกอบ" จะมีองค์ประกอบต่าง ๆ เช่น เส้นและ รูปทรง กราฟิก สติ๊กเกอร์ ภาพถ่าย ให้เราเลือกใช้ได้ หรือพิมพ์ค้นหาองค์ ประกอบที่เราต้องการ เช่น พิมพ์คำว่า milestone เลือกกราฟิก คลิกดู ทั้งหมด

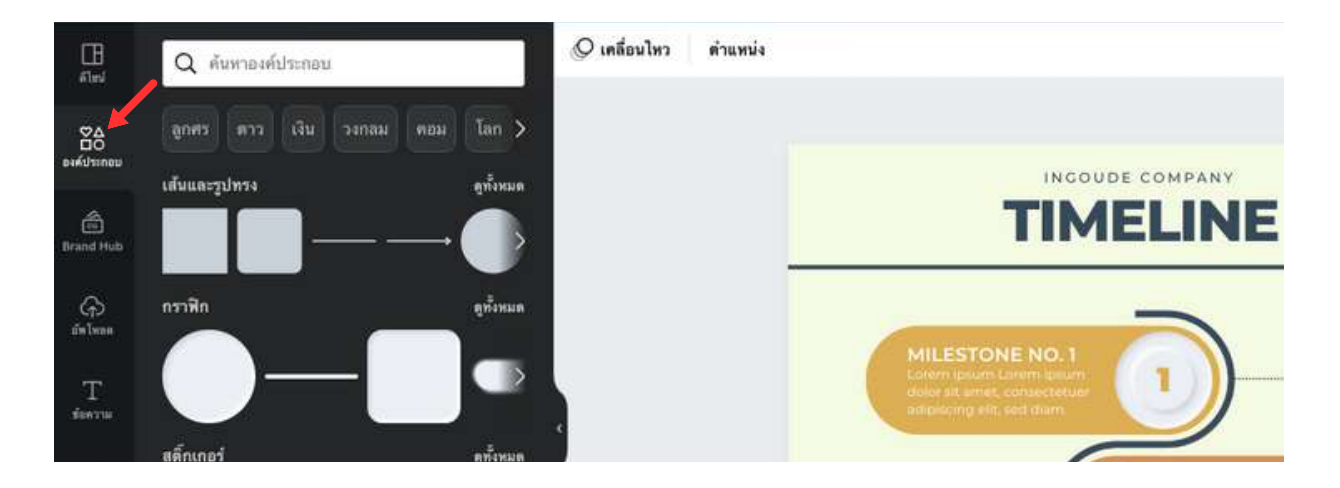

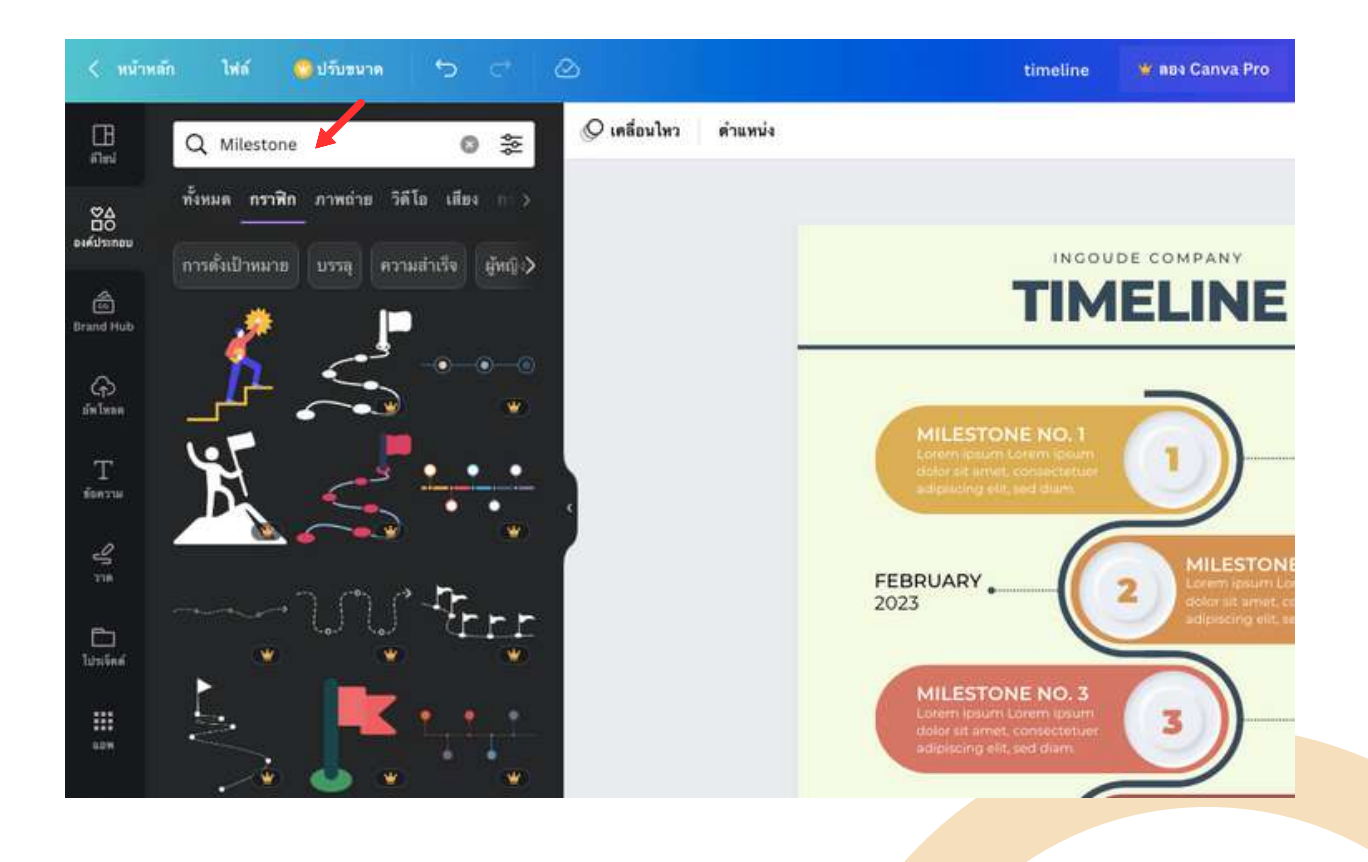

# การบันทึกไฟล์

โปรแกรม Canva สามารถบันทึกไฟล์ได้หลายแบบ เช่น png, jpg, pdf, video หรือ gif หลังจากออกแบบชิ้นงานเสร็จแล้ว ให้ทำดังนี้

- 1. กดปุ่ม "แชร์" ตรงแถบ icon ด้านบน
- คลิก "ดาวน์โหลด" และเลือกประเภทไฟล์ที่ต้องการ สำหรับ อินโฟ กราฟิก การเลือกประเภทไฟล์ pdf (สำหรับการพิมพ์) จะมีความ ละเอียดสูง
- 3.กด "ดาวน์โหลด"
- 4. เลือกที่เก็บไฟล์ในโฟลเดอร์ที่ต้องการ

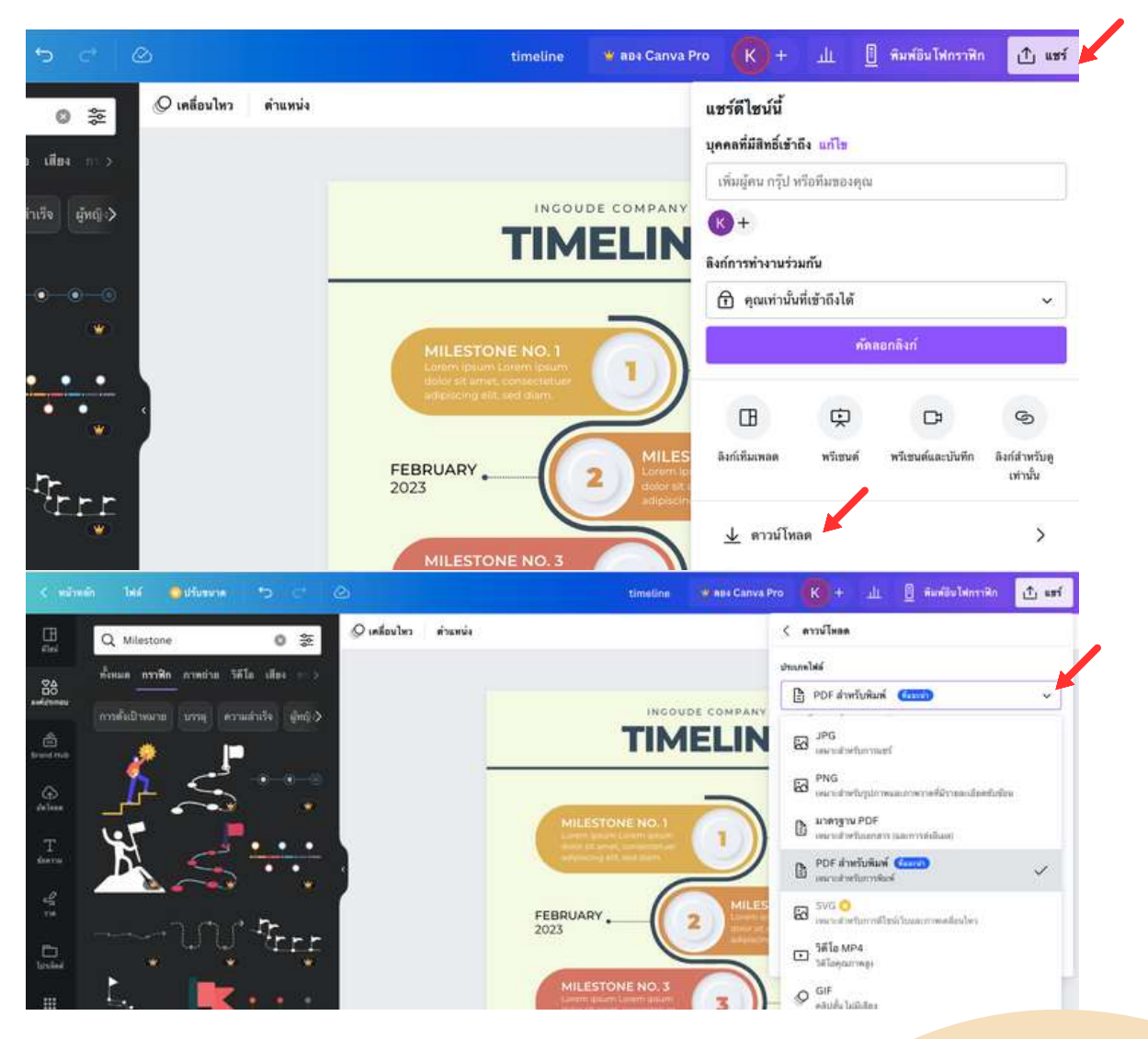

# การสร้างงานนำเสนอ (Presentations)

การออกแบบงานนำเสนอ (Presentation) สามารถเลือกได้ทั้งแบบ 16:9 หรือ 4:3

## สร้างงานขนาด 16:9

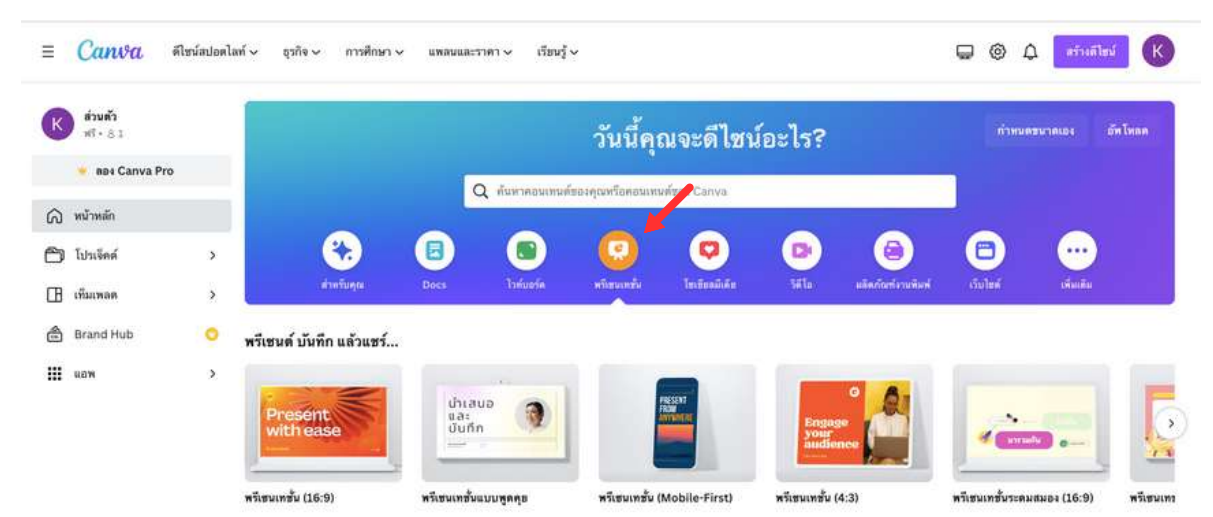

จากหน้าหลัก ให้คลิก "พรีเซนเทชั่น" และเลือกตัวอย่างเท็มเพลตที่ต้องการ สามารถคลิก "ดูทั้งหมด" ในแต่ละเท็มเพลต

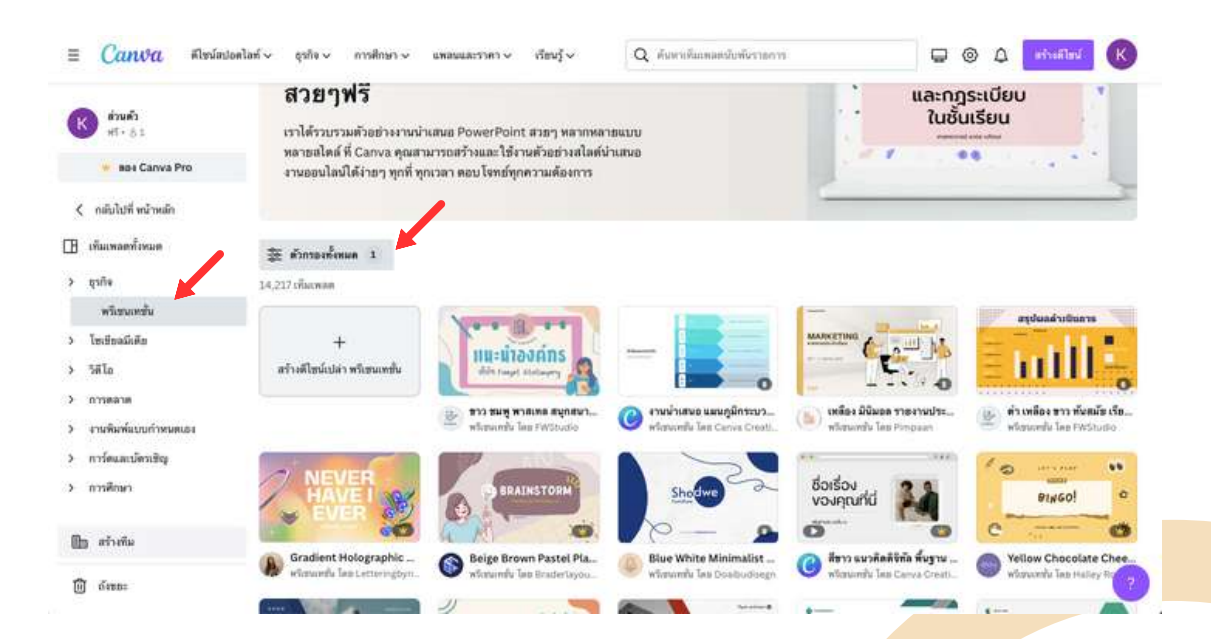

#### นอกจากนี้เราสามารถคลิก icon "ตัวกรอง" เพื่อเลือกรูปแบบที่เรา ต้องการได้

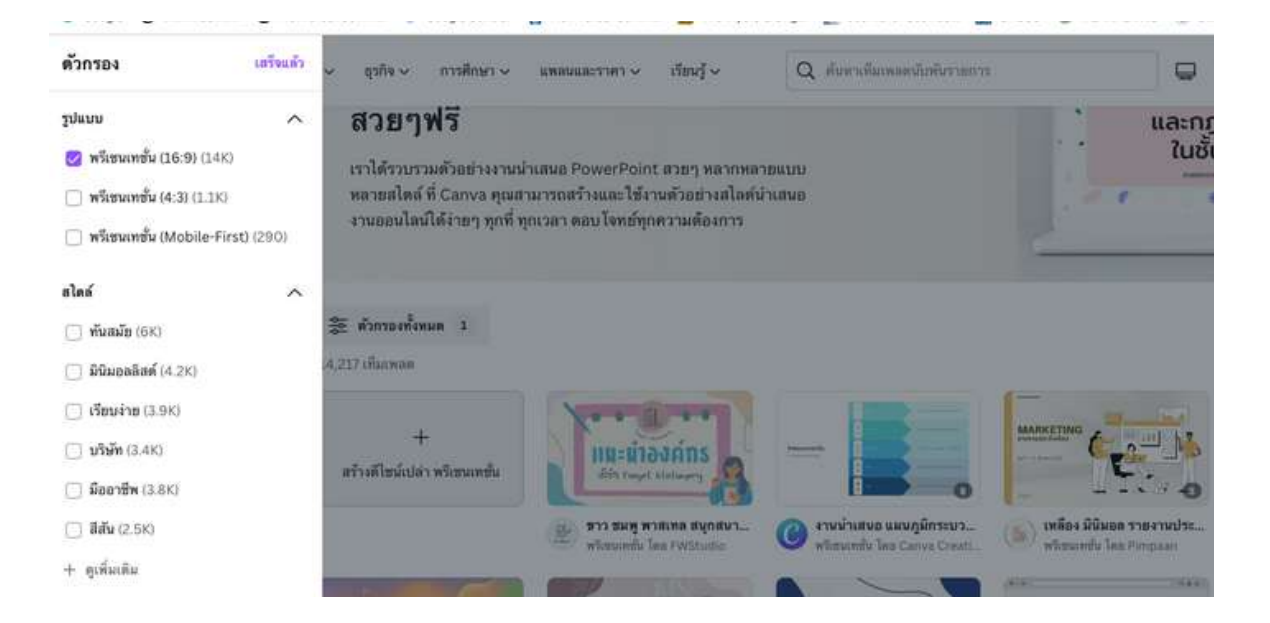

- เลือกพรีเซ็นเทชั่นแบบ 16:9 แล้วเลือกเทมเพลตที่ต้องการ เช่น แนะนำ องค์กร (หมายเหตุ เทมเพลตที่มีรูปภาพถ่าย มีค่าใช้จ่าย)
- เมื่อคลิกแล้วจะปรากฎหน้าสไลด์หลาย ๆ แบบ แล้วลากไปวางที่หน้าชิ้น งานพรีเซ็นเทชั่น
- 3. คลิกที่กรอบข้อความ แล้วลบข้อความเก่าออก (คลิกขวา ลบ)

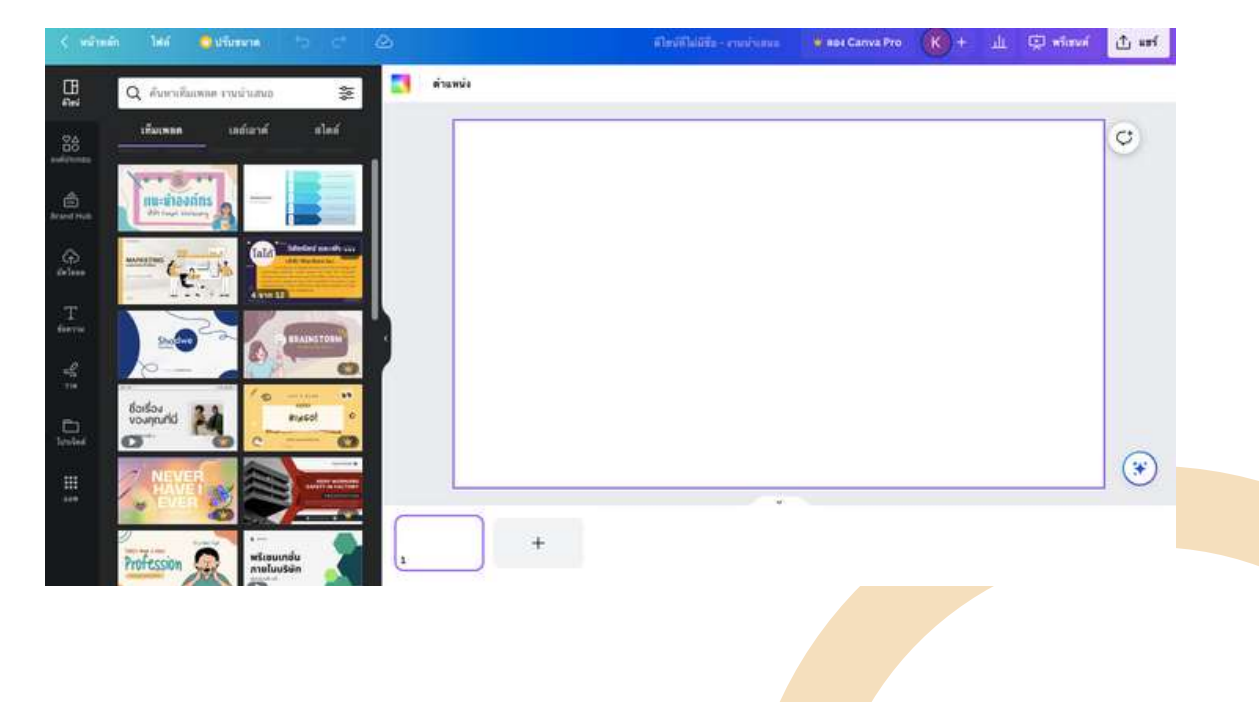

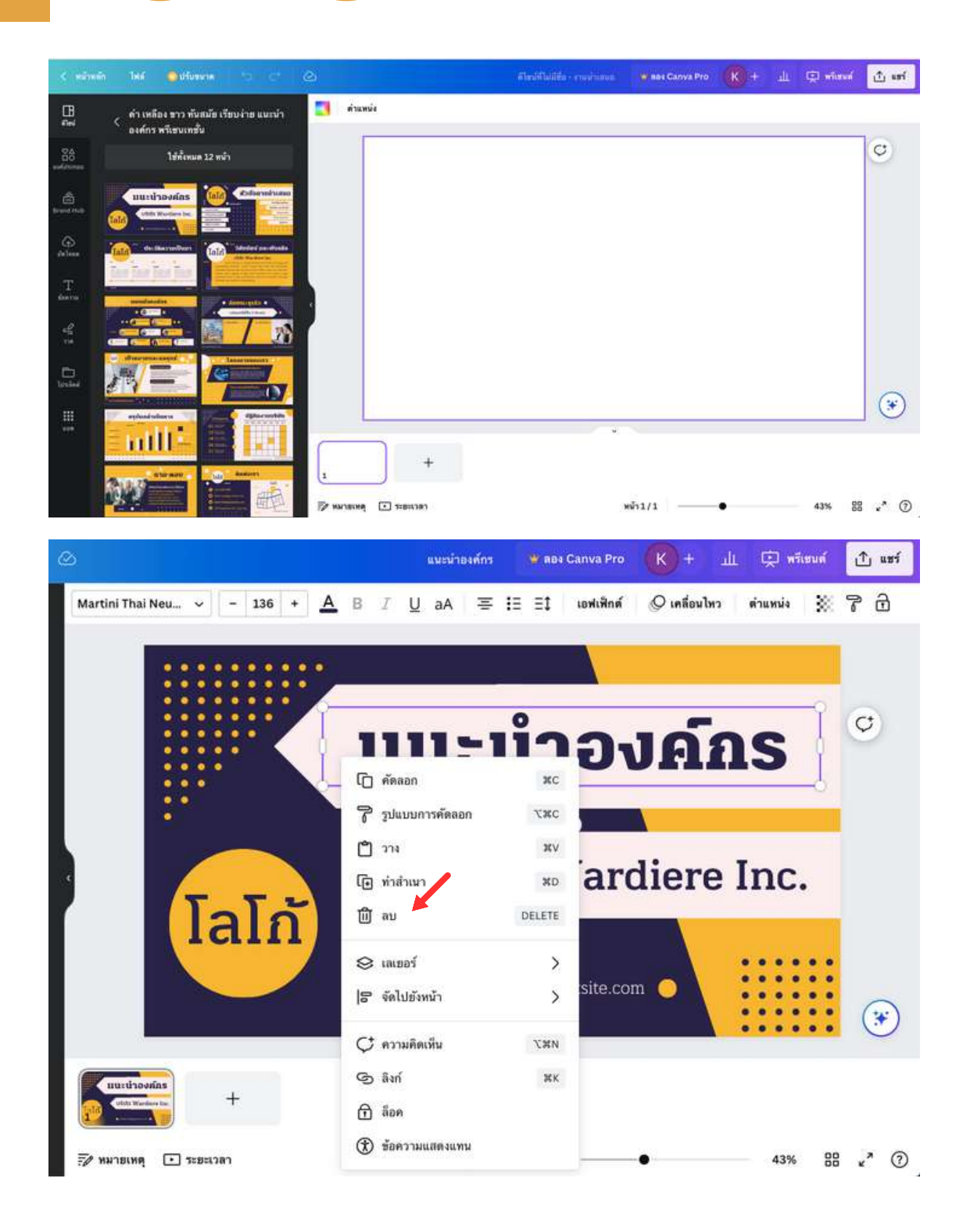

4. คลิกที่กรอบข้อความเพื่อพิมพ์ หรือปรับฟอนต์ ขนาด สีตัวอักษร จาก แถบ icon ด้านบน

5. คลิกกรอบข้อความ แล้วคลิกที่ 🕂 เพื่อจัดตำแหน่ง

6. เพิ่มกล่องข้อความ พิมพ์และปรับข้อความ โดยคลิกที่แถบเครื่องมือด้าน ซ้าย "ข้อความ (Text)" และเลือกหัวเรื่องหรือฟอนต์ที่ต้องการได้

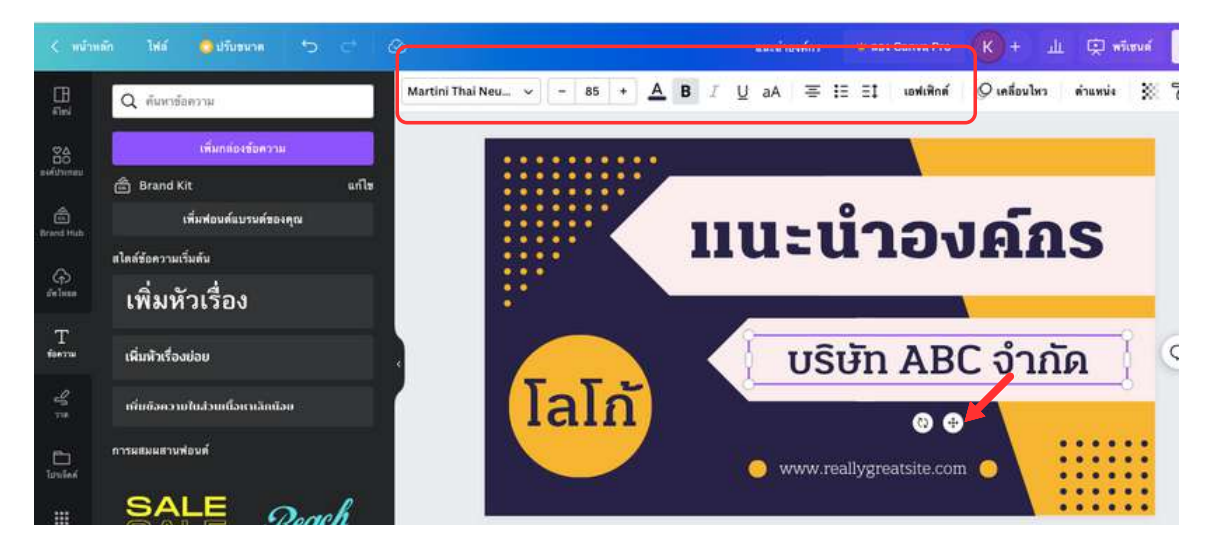

7. คลิก "อัพโหลด ตรงแถบเครื่องมือด้านซ้าย เพื่อเลือกรูป คลิปวิดีโอ คลิปเสียง จากเครื่องคอมพิวเตอร์

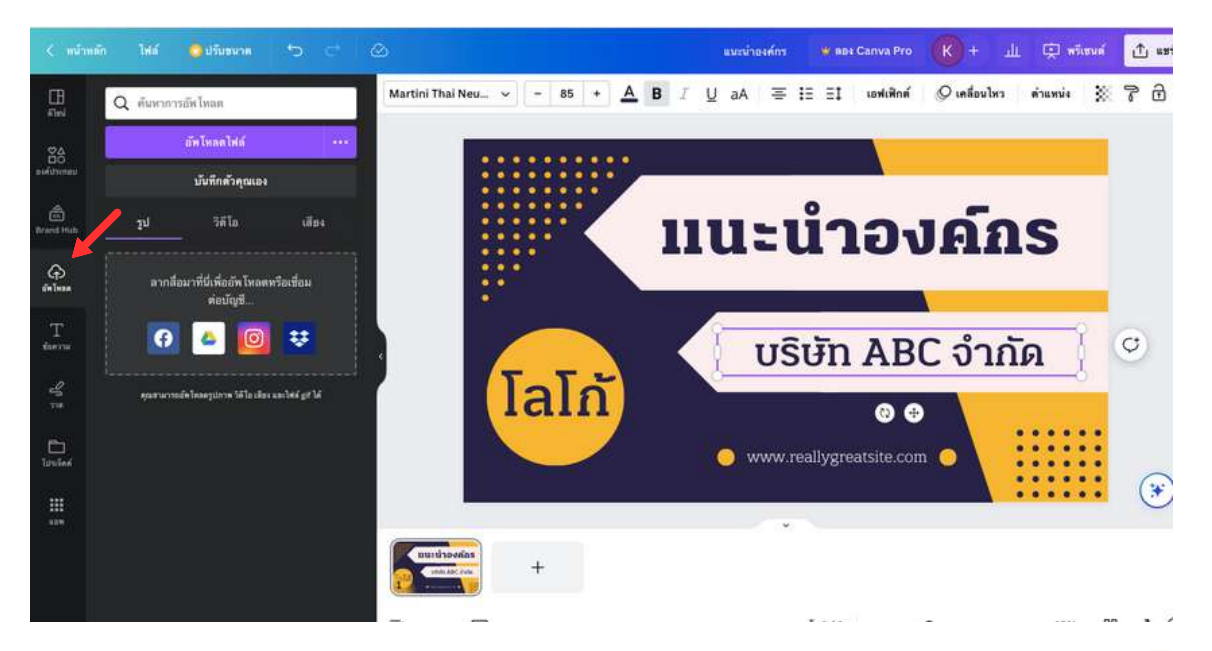

8. คลิกเมาส์ซ้ายที่รูป 1 ครั้ง รูปจะปรากฎที่หน้าชิ้นงาน สามารถปรับขนาด เลื่อนรูปภาพตามต้องการ

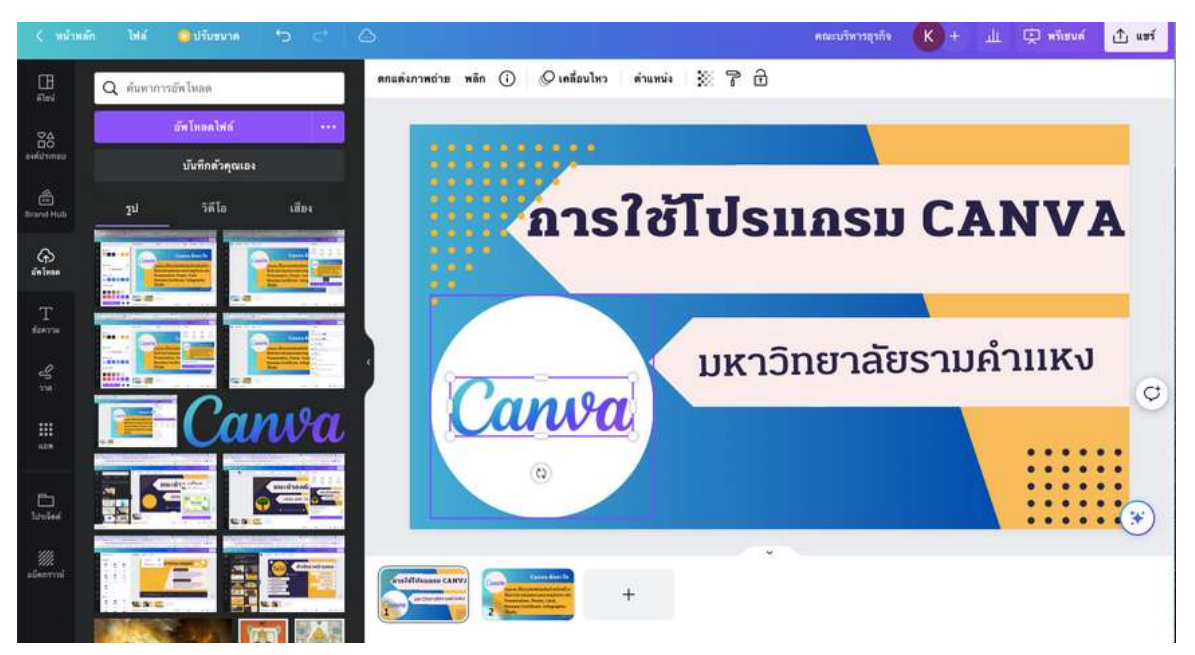

9. เพิ่มข้อความ หรือเนื้อหา จนเสร็จสิ้น หน้าที่ 1

10. เพิ่มหน้าใหม่ โดยคลิกเมนูดีไซต์ (แถบเครื่องมือด้านซ้าย) เลือกหน้าที่ ต้องการ และลากไปวางที่หน้าถัดไป (แถบด้านล่าง)

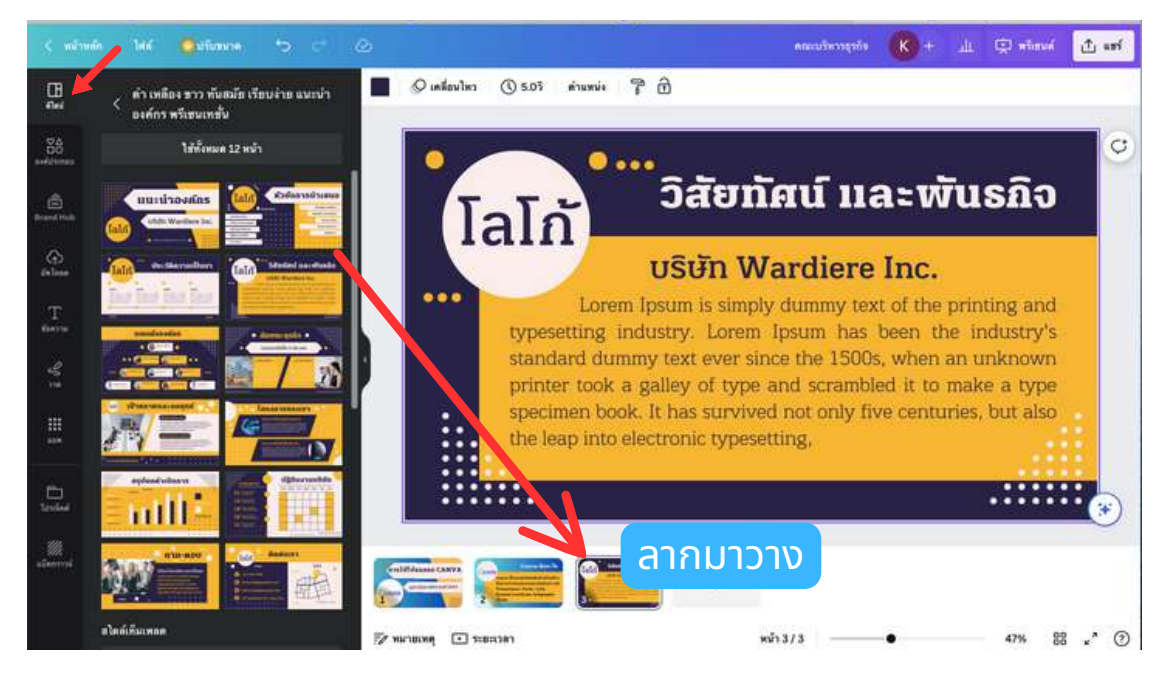

11. พิมพ์ข้อความ เนื้อหาที่ต้องการ

## การปรับพื้นแบคกราวน์ และสีตัวอักษร

การปรับพื้นแบ็คกราวน์ คลิกที่พื้นที่แบคกราวน์ คลิกที่ icon สีแบ็คกราวน์ (มุมซ้ายมือของชิ้นงาน) และเลือกสีที่ต้องการ การปรับสีตัวอักษรให้คลิกที่พื้นที่ตัวอักษร คลิกที่ icon สีตัวอักษร และเลือกสี ตัวอักษรที่ต้องการ

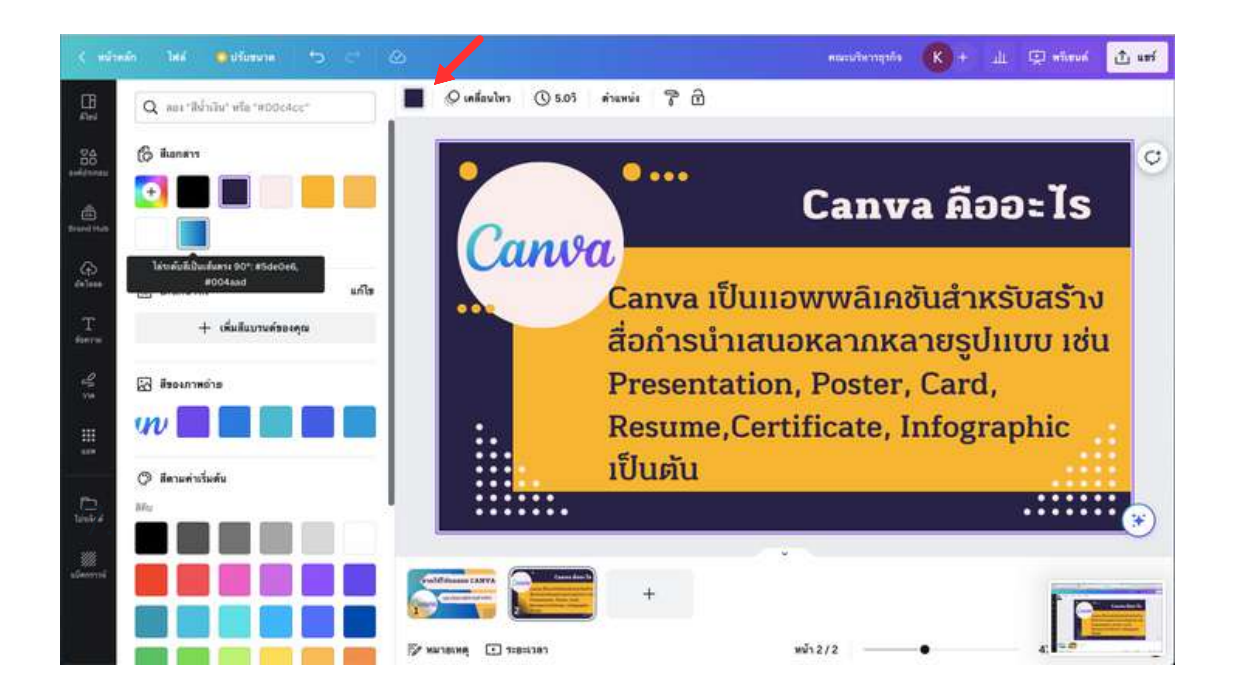

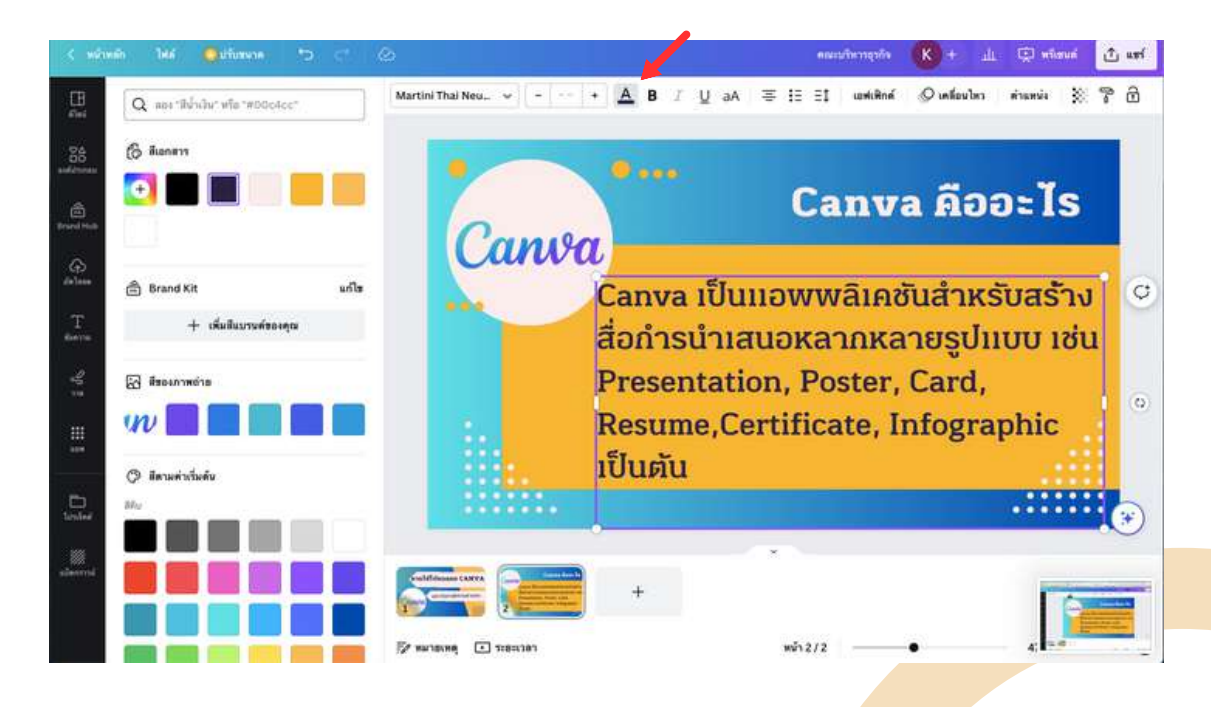

## การกำหนดรูปแบบการเคลื่อนไหว

รูปแบบการเคลื่อนไหว คือคำสั่งในการสร้างเอฟเฟกค์ ในการนำเสนอ สามารถคลิกเลือกรูปแบบที่ต้องการได้ หรือปรับเวลาที่ต้องการได้

| แนะบ่าย |                       |                      | Ø | 5 ♂      | 😋 ปรับขนาด | าสัก ไฟส์       | < หม้าห       |
|---------|-----------------------|----------------------|---|----------|------------|-----------------|---------------|
|         | 5.0วิ ดำแหน่ง         | ) เคลื่อนไหว 🕔 5.0วิ | 0 |          | วงเพจ      | ภาพเคลื่อนไหวขอ | []]<br>ดีไซน์ |
| 7       | การกำหนดเวลา 5.05     | การกำเ               |   |          |            | การผสมผสาน      | <b>≊</b> ≙    |
| มาย     | นำไปใช้กับทุกหน้า (3) | นำไปใช               |   | <b>*</b> | <b>P</b>   | P *             | องค์ประกอบ    |
|         |                       |                      |   | Abc      | Abc        | Abc             | Brand Hub     |
|         |                       |                      |   | ความสนุก | เก๋ไก่     | เรียบง่าย       | æ             |
|         |                       |                      |   |          | 2          | (( 🐑 ))         | สพโหลด        |
|         |                       |                      |   | Abc      | ADIC       | AbC             | T             |
|         |                       |                      |   | บริษัท   | ดิลไก้     | ปาร์ดี          | 0             |
|         |                       |                      |   |          |            | 23              | -5            |

## การดูตัวอย่างการนำเสนอ ให้กดปุ่ม พรีเซนต์ ด้านบน ขวา (ใกล้ปุ่มแชร์)

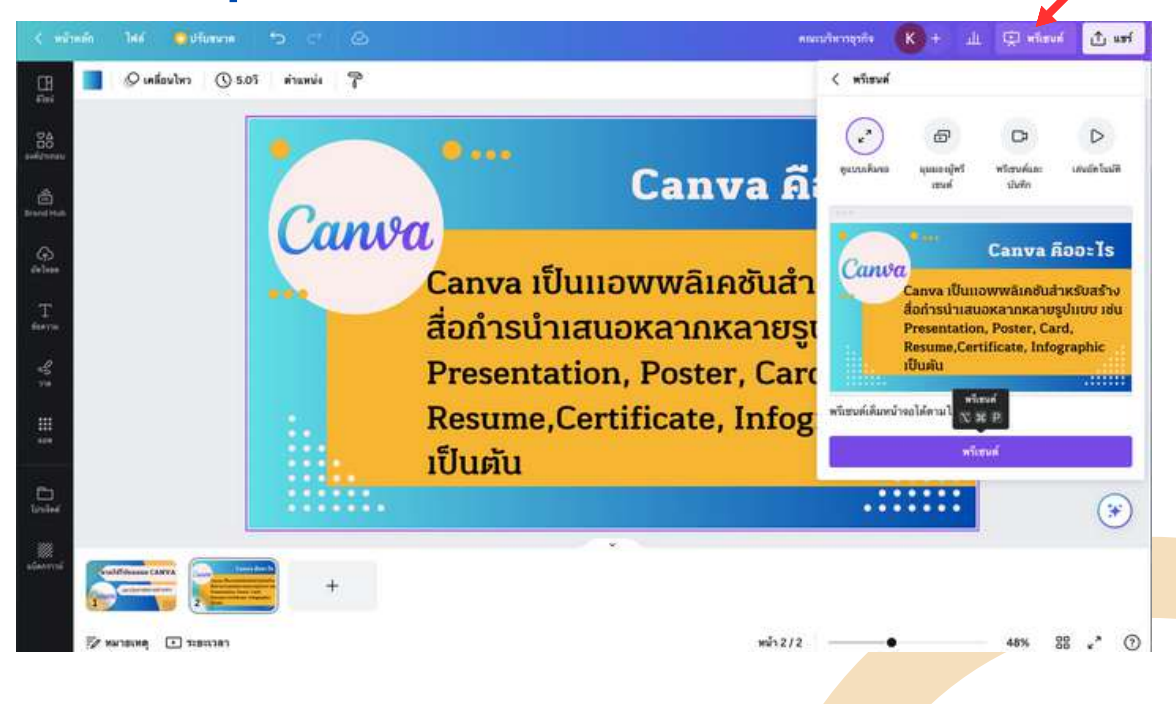

## การบันทึกไฟล์พรีเซนเทชั่น เป็นรูปแบบไฟล์ต่าง ๆ

กดปุ่ม "แชร์" และกดดาวน์โหลด เราสามารถดาวน์โหลดในรูปไฟล์ pdf วิดีโอ MP4 หรือเอกสาร MS Powerpoint ได้ ตามต้องการ

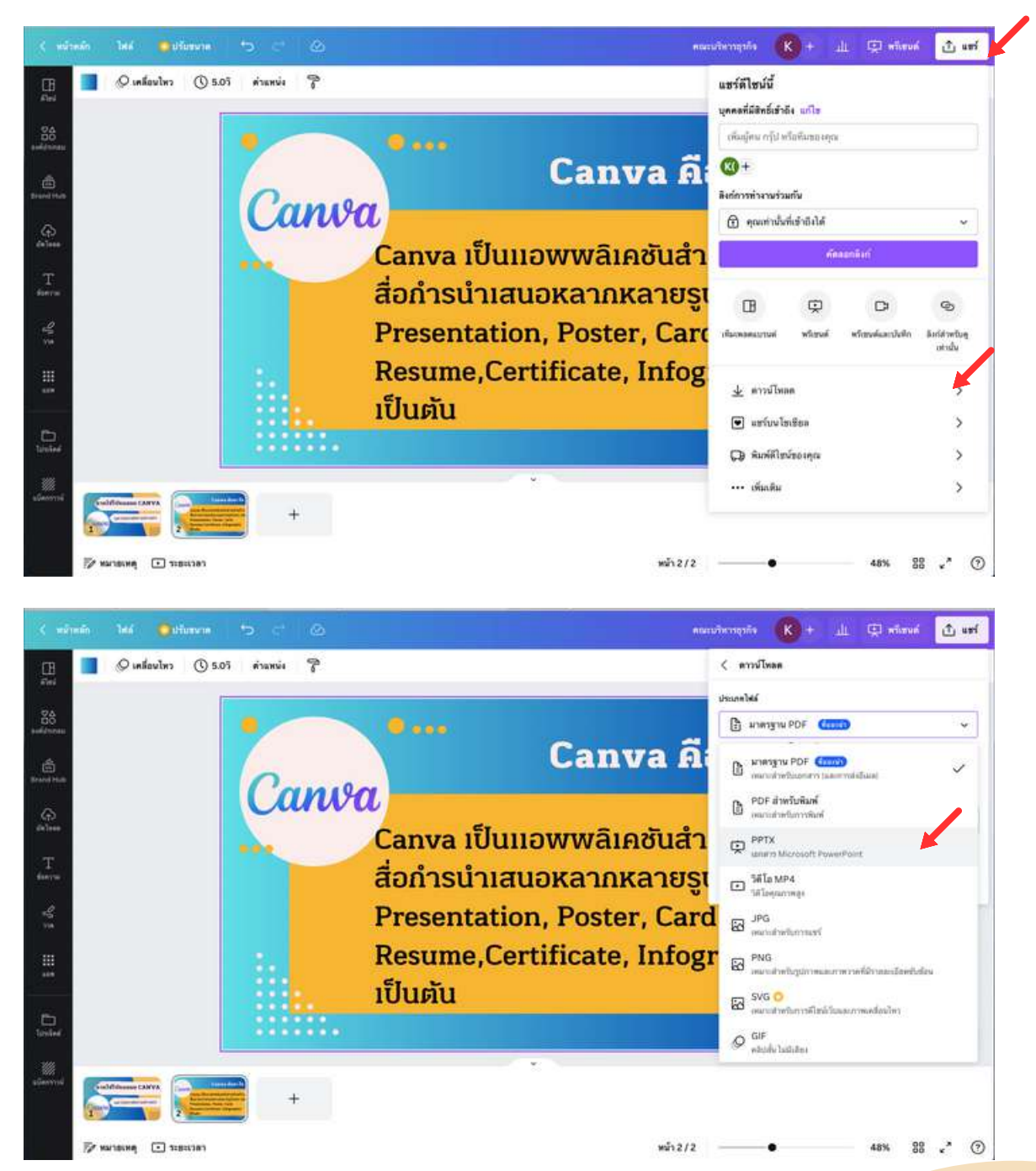